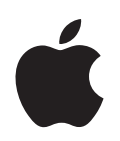

# iPod nano Przegląd funkcji

# Spis treści

| Rozdział 1 | 4  | Podstawy iPoda nano                                             |
|------------|----|-----------------------------------------------------------------|
|            | 5  | iPod nano w skrócie                                             |
|            | 5  | Używanie przycisków iPoda nano                                  |
|            | 8  | Blokowanie przycisków sterujących iPoda nano                    |
|            | 9  | Używanie menu iPoda nano                                        |
|            | 11 | Podłączanie i odłączanie iPoda nano                             |
|            | 13 | Bateria iPoda nano                                              |
| Rozdział 2 | 16 | Muzyka                                                          |
|            | 16 | O iTunes                                                        |
|            | 17 | Importowanie muzyki do biblioteki iTunes                        |
|            | 21 | Porządkowanie muzyki                                            |
|            | 21 | Dodawanie muzyki i podcastów do iPoda nano                      |
|            | 25 | Odtwarzanie muzyki                                              |
|            | 30 | Oglądanie i słuchanie podcastów                                 |
|            | 31 | Słuchanie książek audio                                         |
|            | 31 | Słuchanie radia FM                                              |
| Rozdział 3 | 32 | Wideo                                                           |
|            | 32 | Kupowanie wideo i pobieranie podcastów wideo                    |
|            | 33 | Konwersja plików wideo do odtwarzania w iPodzie nano            |
|            | 34 | Dodawanie wideo do iPoda nano                                   |
|            | 36 | Oglądanie i słuchanie wideo                                     |
| Rozdział 4 | 39 | Zdjęcia                                                         |
|            | 39 | Importowanie zdjęć                                              |
|            | 42 | Przeglądanie zdjęć                                              |
| Rozdział 5 | 45 | Dodatkowe funkcje i akcesoria                                   |
|            | 45 | Używanie iPoda nano jako zewnętrznego dysku                     |
|            | 46 | Używanie dodatkowych ustawień                                   |
|            | 50 | Synchronizacja kontaktów, kalendarzy i list rzeczy do zrobienia |
|            | 52 | Przechowywanie i czytanie notatek                               |
|            | 52 | Nagrywanie głosu                                                |

53 Akcesoria iPoda nano

| Rozdział 6 | 55<br>55<br>60 | <b>Porady i usuwanie problemów</b><br>Wskazówki ogólne<br>Uaktualnianie i przywracanie oprogramowania iPoda           |
|------------|----------------|----------------------------------------------------------------------------------------------------|
| Rozdział 7 | 61<br>61<br>63 | <b>Bezpieczeństwo i czyszczenie</b><br>Ważne informacje dotyczące bezpieczeństwa<br>Ważne informacje o obsłudze iPoda |
| Rozdział 8 | 64             | Więcej informacji, serwis i pomoc techniczna                                                                          |

# Podstawy iPoda nano

# Gratulujemy zakupu iPoda nano. Przeczytaj ten rozdział, aby dowiedzieć się o funkcjach iPoda nano, o obsłudze jego przycisków i innych rzeczach.

Aby użyć iPoda nano, umieszczasz muzykę, wideo, zdjęcia i inne pliki w komputerze, po czym dodajesz je do iPoda nano.

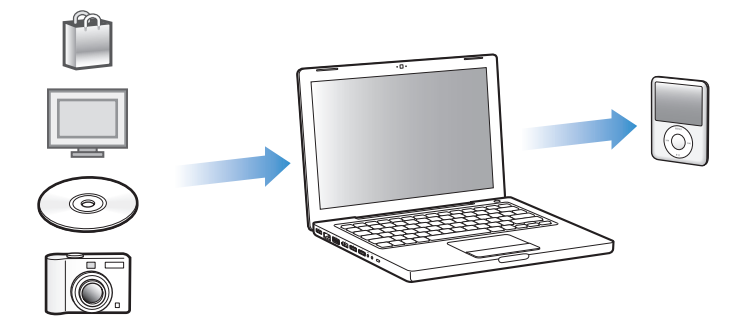

iPod nano jest odtwarzaczem muzyki, ale potrafi dużo więcej. iPod nano umożliwia:

- Przechowywanie setek piosenek i cyfrowych zdjęć w celu ich słuchania i oglądania w podróży
- Słuchanie podcastów programów audio i wideo pobieranych z Internetu
- Oglądanie wideo na iPodzie nano lub na ekranie telewizora za pomocą opcjonalnego przewodu
- Oglądanie zdjęć w formie pokazu slajdów z muzyką na iPodzie nano lub na ekranie telewizora za pomocą opcjonalnego przewodu
- Słuchanie książek audio zakupionych w iTunes Store lub w audible.com
- Przechowywanie plików (używasz iPoda nano jako zewnętrznego dysku)
- Przechowywanie i synchronizowanie z komputerem kontaktów, kalendarzy i listy rzeczy do zrobienia
- Granie w gry, przechowywanie notatek tekstowych, ustawianie alarmu itd.

### iPod nano w skrócie

Poznaj przyciski iPoda nano:

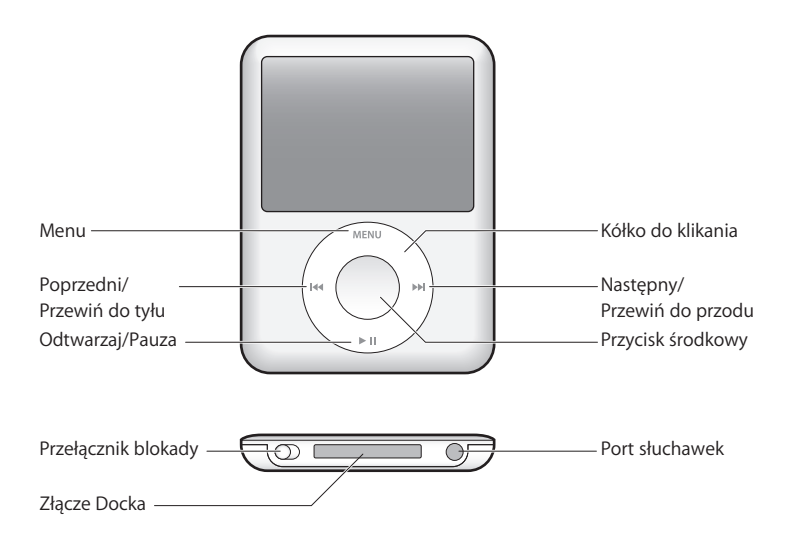

# Używanie przycisków iPoda nano

iPod nano posiada czytelne i łatwe w użyciu przyciski sterujące. Wciśnij dowolny przycisk, aby włączyć iPoda nano. Na ekranie pojawi się menu główne.

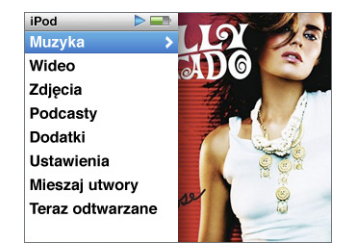

Do nawigacji po ekranowych menu, do odtwarzania utworów, zmiany ustawień i przeglądania informacji służy kółko do klikania oraz przycisk środkowy. Przesuwając delikatnie kciukiem po kółku można wybrać element menu. Aby zaznaczyć rzecz, należy nacisnąć przycisk środkowy. Naciśnięcie przycisku Menu na kółku do klikania spowoduje cofnięcie się do poprzedniego menu. Oto, co jeszcze możesz zrobić za pomocą przycisków iPoda nano.

| Aby                                                                                     | Wykonaj                                                                                                    |  |  |
|-----------------------------------------------------------------------------------------|----------------------------------------------------------------------------------------------------|--|--|
| Włączyć iPoda nano                                                                      | Wciśnij dowolny przycisk.                                                                                                    |  |  |
| Wyłączyć iPoda nano                                                                     | Naciśnij i przytrzymaj przycisk Odtwarzaj/Pauza ( <b>&gt; 11</b> ).                                                                                                    |  |  |
| Włączyć podświetlenie                                                                   | Naciśnij dowolny przycisk lub użyj kółka do klikania.                                                                                                    |  |  |
| Zablokować przyciski iPoda nano<br>(zabezpieczyć je przed<br>przypadkowym naciśnięciem) | Ustaw przełącznik Blokada w pozycji Hold (pojawi się<br>pomarańczowy pasek).                                                                                                    |  |  |
| Wyzerować iPoda nano<br>(jeśli nie odpowiada)                                           | Przesuń przełącznik Blokada do pozycji Hold, a następnie cofnij go.<br>Przytrzymaj jednocześnie przyciski Menu i środkowy przez ok. 6<br>sekund, aż na ekranie pojawi się logo Apple.              |  |  |
| Wybrać pozycję z menu                                                                   | Przewiń do wybranej pozycji i naciśnij przycisk środkowy.                                                                                                    |  |  |
| Wrócić do poprzedniego menu                                                             | Naciśnij Menu.                                                                                                    |  |  |
| Wrócić bezpośrednio do<br>głównego menu                                                 | Naciśnij i przytrzymaj Menu.                                                                                                    |  |  |
| Wyszukać utwór                                                                          | Z głównego menu wybierz Muzyka.                                                                                                    |  |  |
| Wyszukać wideo                                                                          | Z głównego menu wybierz Wideo.                                                                                                    |  |  |
| Odtworzyć utwór muzyczny<br>lub wideo                                                   | Zaznacz utwór i naciśnij przycisk środkowy lub Odtwarzaj/Pauza ( <b>&gt; II</b> ).<br>Aby odtwarzać utwory, musisz odłączyć iPoda nano od komputera.                                               |  |  |
| Wstrzymać odtwarzanie<br>utworu lub wideo                                               | Wciśnij Odtwarzaj/Pauza (►II) lub odłącz słuchawki.                                                                                                    |  |  |
| Zmienić głośność                                                                        | Na ekranie Teraz odtwarzane użyj kółka do klikania.                                                                                                    |  |  |
| Odtwarzać wszystkie utwory<br>z listy lub z albumu                                      | Zaznacz listę odtwarzania lub album i wciśnij Odtwarzanie/Pauza<br>(►II).                                                                                                    |  |  |
| Odtwarzać losowo utwory                                                                 | Z menu głównego wybierz Mieszaj utwory. Możesz też wymieszać utwory z ekranu Teraz odtwarzane.                                                                                                    |  |  |
| Przejść do dowolnego miejsca<br>utworu lub wideo                                        | Z ekranu Teraz odtwarzanie wciśnij środkowy przycisk, aby wyświetlić<br>pasek odtwarzania (ikona diamentu na pasku pokazuje bieżące<br>położenie), po czym przewiń do dowolnego miejsca w utworze. |  |  |
| Przejść do następnego utworu<br>lub rozdziału książki audio czy<br>podcastu             | Wciśnij przycisk Następny/Przewiń do przodu (भ).                                                                                                    |  |  |
| Ponownie odtworzyć utwór<br>muzyczny/wideo od początku.                                 | Wciśnij przycisk Poprzedni/Przewiń do tyłu (144).                                                                                                    |  |  |
| Odtworzyć poprzedni utwór<br>(rozdział książki audio, podcast)                          | Wciśnij przycisk Poprzedni/Przewiń do tyłu (144) dwa razy.                                                                                                    |  |  |
| Szybko cofnąć lub przewinąć<br>utwór                                                    | Wciśnij i przytrzymaj przycisk Następny/Przewiń do przodu (>>>) lub<br>Poprzedni/Przewiń do tyłu (+<>>).                                                                                           |  |  |
| Dodać utwór do listy On-The-Go                                                          | Zaznacz utwór na liście, następnie naciśnij i przytrzymaj środkowy przycisk, aż tytuł utworu zacznie migać.                                                                                        |  |  |
| Sprawdzić numer seryjny<br>iPoda nano.                                                  | Z głównego menu wybierz Ustawienia > Informacje i naciskaj<br>przycisk środkowy, aż ujrzysz numer lub zajrzyj na tylną ściankę<br>obudowy iPoda nano.                                              |  |  |

### Przeglądanie muzyki za pomocą funkcji Cover Flow

Możesz przeglądać swoją kolekcję muzyki za pomocą funkcji Cover Flow – wizualnego sposobu przeglądania utworów.

#### Aby użyć Cover Flow:

- 1 Z głównego menu wybierz Cover Flow.
- 2 Aby przeglądać okładki płyt, użyj kółka do klikania lub przycisków Następny/Przewiń do przodu i Poprzedni/Przewiń do tyłu.
- 3 Zaznacz album i wciśnij środkowy przycisk.
- 4 Za pomocą kółka do klikania zaznacz utwór i wciśnij środkowy przycisk, aby go odtworzyć.

#### Szybkie przewijanie przez długie listy

Jeżeli na liście znajduje się więcej niż 100 utworów muzycznych, wideo lub innych, można ją szybko przewinąć poprzez szybkie przesuwanie kciukiem po kółku do klikania.

Uwaga: Nie wszystkie języki są obsługiwane.

#### Aby szybko przewijać:

- 1 Przesuń szybko kciukiem po kółku do klikania, aby na ekranie wyświetlić literę alfabetu.
- 2 Użyj kółka do klikania do nawigacji po alfabecie, aż znajdziesz pierwszą literę nazwy szukanej rzeczy. W ten sposób przejdziesz do pierwszej pozycji na liście rozpoczynającej się tą literą.

Pozycje, których nazwy rozpoczynają się symbolem lub cyfrą, pojawiają się przed literą "A".

- 3 Jeśli chcesz powrócić do normalnego przewijania, podnieś na chwilę kciuk.
- 4 Używając kółka do klikania zakończ nawigację przechodząc do odpowiedniej pozycji.

#### Wyszukiwanie utworów

W iPodzie nano możesz szukać utworów muzycznych, list odtwarzania, tytułów albumów, nazwisk wykonawców, podcastów audio i książek audio. Wyszukiwanie nie dotyczy wideo, notatek, wpisów w kalendarzu, kontaktów ani tekstu.

Uwaga: Nie wszystkie języki są obsługiwane.

#### Aby przeszukać iPoda nano:

- 1 Z menu Muzyka wybierz Szukaj.
- 2 Wprowadź ciąg znaków nawigując w alfabecie przy użyciu kółka do klikania i "wprowadzając" litery przez naciśnięcie środkowego przycisku.

iPod nano rozpoczyna szukanie już po wprowadzeniu pierwszego znaku i wyświetla wyniki na ekranie. Jeśli np. wprowadzisz "b", iPod nano wyświetli wszystkie utwory muzyczne zawierające literę "b". Jeśli wprowadzisz "ab", iPod nano wyświetli wszystkie utwory zawierające taką sekwencję liter.

Aby wprowadzić spację, naciśnij przycisk Następny/Przewiń do przodu.

Aby usunąć poprzedni znak, naciśnij przycisk Poprzedni/Przewiń do tyłu.

3 Wciśnij Menu, aby wyświetlić listę wyników, po której możesz nawigować.

Pozycje widniejące na liście wyników są oznaczone identyfikującymi je ikonami: utwór muzyczny, wideo, wykonawca, album, książka audio lub podcast.

Aby powrócić do szukania (jeśli Szukaj jest podświetlone w menu), wciśnij środkowy przycisk.

#### Wyłączenie dźwięku kółka do klikania

Podczas przewijania przez pozycje menu w wewnętrznym głośniku iPoda nano słychać kliknięcie. Użytkownik może wyłączyć ten dźwięk.

#### Aby wyłączyć dźwięk kółka do klikania:

Wybierz Ustawienia i dla Kliknięcie ustaw "wył".

Aby ponownie włączyć dźwięk kółka do klikania, należy dla Kliknięcie wybrać "wł".

### Blokowanie przycisków sterujących iPoda nano

Jeśli nie chcesz przypadkowo włączyć iPoda nano lub aktywować przycisków sterujących, możesz je zablokować za pomocą przełącznika Blokada.

Ustaw przełącznik Blokada w pozycji HOLD (aż zobaczysz pomarańczowy pasek).

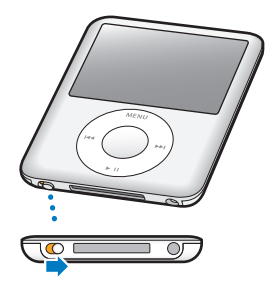

### Używanie menu iPoda nano

Po włączeniu iPoda nano na ekranie pojawi się główne menu. Aby wykonać działania lub przejść do następnych menu, wybieraj pozycje menu. Ikony u góry ekranu pokazują status iPoda nano.

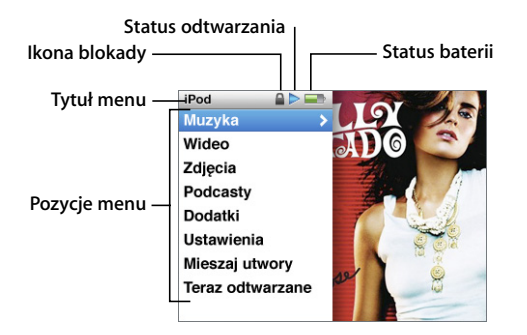

| Wyświetlana rzecz  | Funkcja                                                                                                    |  |  |
|--------------------|----------------------------------------------------------------------------------------------------|--|--|
| Tytuł menu         | Wyświetla tytuł bieżącego menu.                                                                                                    |  |  |
| Ikona blokady      | lkona blokady pojawia się, gdy przełącznik blokady (na dole<br>iPoda nano) jest ustawiony w pozycji HOLD. Oznacza to, że<br>przyciski sterujące iPoda nano są zablokowane.                                          |  |  |
| Status odtwarzania | Ikona odtwarzania (▶) pojawia się, gdy jest odtwarzany utwór<br>muzyczny, wideo lub inna rzecz. Ikona pauzy (Ⅱ) pojawia się, gdy<br>odtwarzanie jest wstrzymane.                                                    |  |  |
| Status baterii     | Ikona baterii podaje przybliżony poziom naładowania baterii.                                                                                                    |  |  |
| Pozycje menu       | Do poruszania się po menu służy kółko do klikania. W celu<br>wybrania określonej pozycji wciśnij przycisk środkowy. Strzałka<br>obok pozycji menu wskazuje, że dane menu prowadzi do<br>następnego menu lub ekranu. |  |  |

#### Dodawanie lub usuwanie pozycji głównego menu

Do głównego menu iPoda nano możesz dodać często używane pozycje. Możesz np. dodać do głównego menu pozycję Utwory, dzięki czemu nie trzeba będzie wybierać pozycji Muzyka w celu wybrania pozycji Utwory.

#### Aby dodać lub usunąć rzecz z menu głównego:

- 1 Wybierz Ustawienia > Menu główne.
- 2 Wybierz pozycje, które mają się pojawiać w głównym menu. Zaznaczenie sygnalizuje, które pozycje zostały dodane.

#### Konfiguracja zegara podświetlania

Użytkownik może ustawić czas podświetlania ekranu po naciśnięciu przycisku lub użyciu kółka do klikania. Wartość domyślna wynosi 10 sekund.

 Wybierz Ustawienia > Podświetlenie, po czym wybierz odpowiednią wartość. Wybierz "Zawsze włączone", aby zapobiec wyłączaniu podświetlania.

#### Konfigurowanie jasności ekranu

Możesz regulować jasność ekranu iPoda nano przesuwając suwak.

 Wybierz Ustawienia > Jasność, po czym użyj kółka do klikania, aby przesunąć suwak. Przesunięcie suwaka w lewo powoduje poszarzenie ekranu, a w prawo zwiększenie jasności.

Możesz również regulować jasność podczas pokazu slajdów lub wideo. Wciśnij środkowy przycisk, aby wywołać lub ukryć suwak jasności.

#### Konfigurowanie języka

iPod nano może używać różnych języków.

Wybierz Ustawienia > Język, po czym wybierz język z listy.

#### Uzyskiwanie informacji o iPodzie nano

Możesz uzyskać szczegółowe informacje o iPodzie nano, takie jak wolne miejsce, liczba posiadanych utworów muzycznych, wideo, zdjęć i innych rzeczy, a także numer seryjny, model i wersja oprogramowania.

#### Aby uzyskać informacje o iPodzie nano:

 Wybierz Ustawienia > Informacje i naciskaj środkowy przycisk, aby przejść przez wszystkie ekrany z informacjami.

#### Zerowanie wszystkich ustawień

Możesz przywrócić wszystkie ustawienia do ich wartości fabrycznych.

• Wybierz Ustawienia > Reset settings, po czym wybierz Reset.

### Podłączanie i odłączanie iPoda nano

Możesz podłączyć iPoda nano do twojego komputera, aby dodać muzykę, wideo, zdjęcia i pliki, a także by ładować baterię. Po zakończeniu tych czynności możesz odłączyć iPoda nano.

#### Podłączanie iPoda nano

#### Aby podłączyć iPoda nano do komputera:

 Włóż wtyczkę dołączonego specjalnego przewodu USB do zasilanego portu USB twojego komputera (zaleca się użycie portu USB 2.0), po czym podłącz drugi koniec przewodu do iPoda nano.

Jeśli masz Docka iPod, możesz podłączyć przewód do zasilanego portu USB 2.0 twojego komputera, podłączyć drugi koniec do Docka, po czym umieścić iPoda nano w Docku.

*Uwaga:* Porty USB w większości klawiatur nie posiadają wystarczającej mocy. Musisz podłączyć iPoda nano do portu USB 2.0 w komputerze, jeśli twoja klawiatura nie ma zasilanego portu USB 2.0.

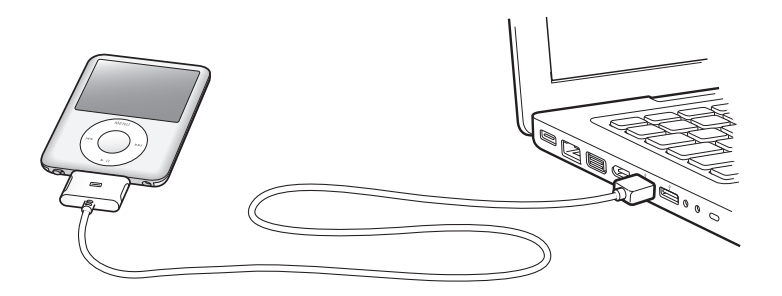

Domyślnie po podłączeniu iPoda nano do komputera następuje automatyczna synchronizacja utworów z iTunes. Po zakończeniu synchronizacji iTunes możesz odłączyć iPoda nano.

Uwaga: Synchronizację utworów można przeprowadzać podczas ładowania baterii.

Jeśli podłączysz iPoda nano do innego komputera z ustawioną opcją automatycznej synchronizacji muzyki, iTunes wyświetli najpierw prośbę o zatwierdzenie synchronizacji. Po kliknięciu w Tak utwory i inne pliki audio w iPodzie nano zostaną usunięte i zastąpione utworami i innymi plikami audio z komputera, do którego jest podłączony iPod nano. Więcej informacji o dodawaniu muzyki do iPoda nano i używaniu iPoda nano z kilkoma komputerami znajdziesz w rozdziale 2 "Muzyka" na stronie 16.

#### Odłączanie iPoda nano

Nie wolno odłączać iPoda nano od komputera podczas synchronizacji muzyki. Aby sprawdzić, czy można odłączyć iPoda nano, wystarczy spojrzeć na ekran iPoda nano.

*Ważne:* Nie odłączaj iPoda nano, jeśli ujrzysz komunikat "Podłączony" lub "Synchronizuję". Mogłoby to uszkodzić pliki w iPodzie nano. Jeśli widzisz jeden z powyższych komunikatów, musisz wysunąć iPoda nano przed odłączeniem go.

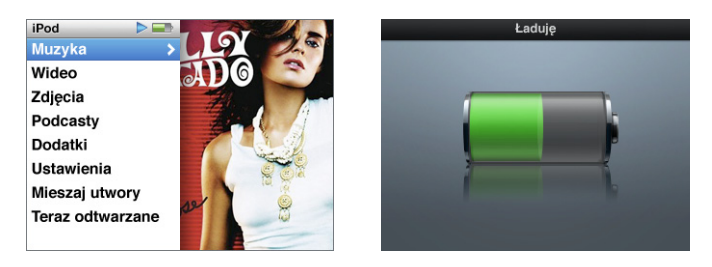

Możesz odłączyć iPoda nano, jeśli na ekranie widzisz główne menu lub dużą ikonę baterii.

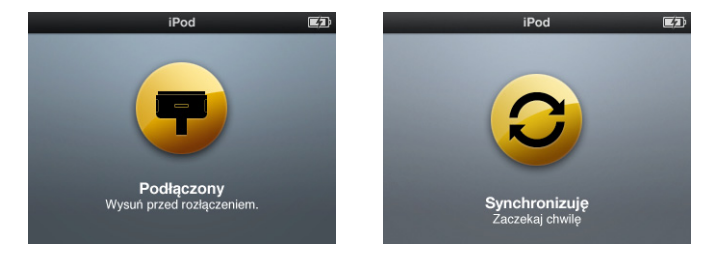

*Ważne:* Jeśli widzisz jeden z powyższych komunikatów, musisz wysunąć iPoda nano przed odłączeniem go.

Jeśli ustawisz w iPodzie nano ręczne zarządzanie utworami (patrz "Ręczne zarządzanie iPodem nano" na stronie 23) lub umożliwisz używanie iPoda nano jako dysku (patrz "Używanie iPoda nano jako zewnętrznego dysku" na stronie 45), musisz zawsze wysunąć iPoda nano przed odłączeniem go.

#### Aby wysunąć iPoda nano:

Kliknij w przycisk Wysuń (
 book iPoda nano na liście urządzeń na liście źródeł iTunes.

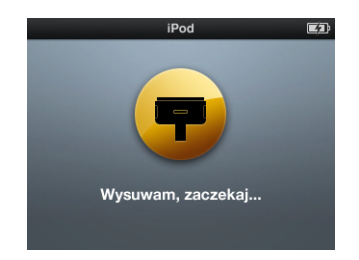

Nie odłączaj iPoda nano, gdy jest wyświetlany komunikat "Wysuwam, zaczekaj".

*Jeśli używasz Maca,* możesz również wysunąć iPoda nano przeciągając ikonę iPoda nano z biurka do Kosza.

*Jeśli używasz komputera z Windows,* możesz również wysunąć iPoda nano klikając w ikonę bezpiecznego usuwania sprzętu w zasobniku systemowym Windows i wybierając iPoda nano.

#### Aby odłączyć iPoda nano:

- 1 Wyjmij wtyczkę przewodu słuchawek, jeżeli są podłączone.
- 2 Ściśnij z dwóch stron wtyczkę Docka i odłącz przewód od iPoda nano. Jeśli iPod nano jest w Docku, po prostu go wyjmij.

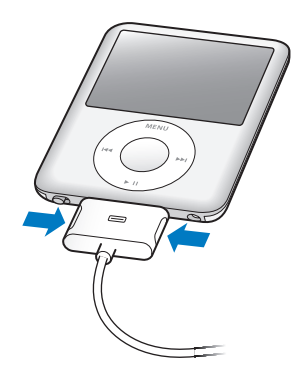

### Bateria iPoda nano

iPod nano ma wewnętrzną baterię, która nie może być wymieniana przez użytkownika. Aby zapewnić jak najlepsze działanie baterii, przed pierwszym użyciem iPoda nano ładuj baterię przez ok. trzy godziny lub do czasu, gdy ikona baterii w obszarze statusu ekranu pokaże, że bateria jest w pełni naładowana. Jeśli iPod nano nie był używany przez jakiś czas, bateria może wymagać naładowania. Bateria iPoda nano jest naładowana do 80% po ok. 1 1/2 godziny, a w pełni naładowana po ok. trzech godzinach. Jeśli ładujesz iPoda nano podczas dodawania plików, odtwarzania muzyki, przeglądania wideo lub odtwarzania pokazów slajdów, ładowanie może potrwać dłużej.

#### Ładowanie baterii iPoda nano

Baterię iPoda nano można ładować na dwa sposoby:

- Podłącz iPoda nano do komputera.
- Użyj zasilacza sieciowego USB, który jest sprzedawany oddzielnie.

#### W celu naładowania baterii przy użyciu komputera:

 Podłącz iPoda nano do portu USB 2.0 w twoim komputerze. Komputer musi być włączony i nie uśpiony (niektóre komputery Mac mogą ładować baterię iPoda nano w trybie uśpienia).

Jeśli ikona baterii na ekranie iPoda nano pokazuje ekran ładowania, bateria jest ładowana. Jeśli pokazuje naładowany ekran, bateria jest w pełni naładowana.

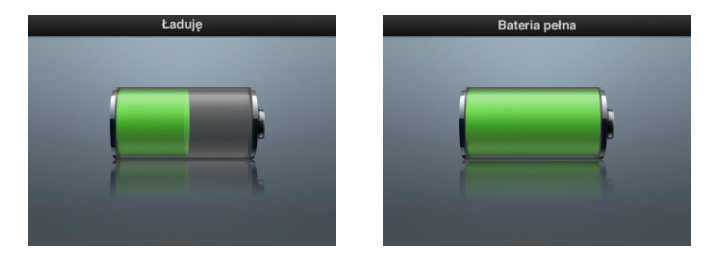

Jeśli nie widzisz ekranu ładowania, iPod nano może nie być podłączony do zasilanego portu USB. Spróbuj podłączyć iPoda nano do innego portu USB.

*Ważne:* Jeśli na ekranie iPoda nano pojawi się komunikat "Ładowanie baterii" lub "Podłącz do zasilania", bateria wymaga naładowania, zanim iPod nano będzie mógł się skomunikować z komputerem. Patrz "Jeśli iPod nano wyświetla komunikat "Podłącz do zasilania"" na stronie 57.

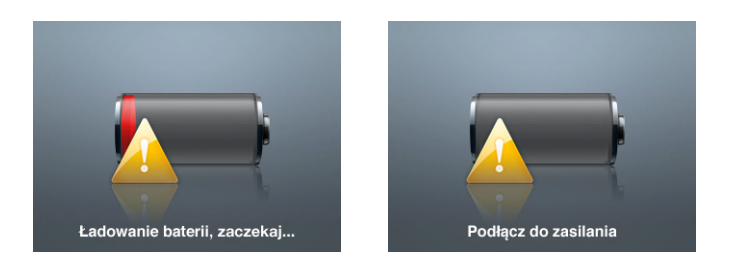

Jeśli chcesz naładować iPoda nano nie mając dostępu do komputera, możesz w tym celu kupić zasilacz Apple USB do iPoda.

#### W celu naładowania baterii przy użyciu zasilacza sieciowego Apple USB:

- 1 Połącz wtyczkę prądu zmiennego z zasilaczem (może być już połączona).
- 2 Podłącz wtyczkę przewodu USB 2.0 iPoda do zasilacza, a drugi koniec przewodu do iPoda nano.
- 3 Podłącz zasilacz do sprawnego gniazdka elektrycznego.

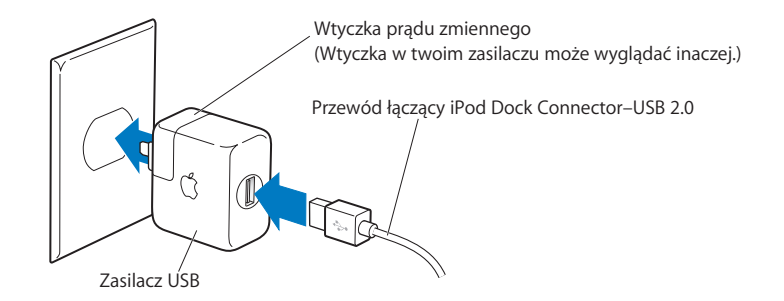

**OSTRZEŻENIE:** Przed podłączeniem zasilacza do gniazdka elektrycznego należy upewnić się, czy wtyczka prądu zmiennego jest odpowiednio połączona z zasilaczem.

#### Status baterii

Gdy iPod nano nie jest podłączony do źródła zasilania, ikona baterii w górnym prawym rogu ekranu iPoda nano pokazuje w przybliżeniu poziom naładowania baterii.

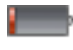

Bateria naładowana w mniej niż 20%

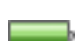

Bateria naładowana w około 50%

Bateria całkowicie naładowana

Jeśli iPod nano jest podłączony do źródła zasilania, ikona baterii zmienia swój wygląd pokazując bieżący stan procesu ładowania.

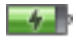

Trwa ładowanie baterii

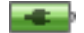

Bateria całkowicie naładowana

Możesz odłączyć i używać iPoda nano, zanim bateria zostanie w pełni naładowana.

*Uwaga:* Baterie mają ograniczoną liczbę cykli ładowania i po pewnym czasie mogą wymagać wymiany. Żywotność baterii oraz liczba cykli ładowania zależą od sposobu używania i ustawień. Więcej informacji na ten temat można znaleźć na stronie www.apple.com/batteries.

# Muzyka

# iPod nano pozwala na zabranie wszędzie ze sobą kolekcji utworów muzycznych i plików audio. W tym rozdziale opisano sposób dodawania i słuchania muzyki za pomocą iPoda nano.

Używanie iPoda nano polega na importowaniu utworów muzycznych, książek audio, filmów, programów TV, utworów muzycznych wideo i podcastów do twojego komputera, a następnie na dodaniu ich do iPoda nano. Dalej znajdziesz więcej informacji o poszczególnych krokach tego procesu, w tym:

- Pobieranie muzyki z płyt CD, dysku twardego lub sklepu muzycznego iTunes Store (sklep jest częścią iTunes i jest dostępny tylko w niektórych krajach) do programu iTunes w twoim komputerze.
- Porządkowanie muzyki i innych plików audio przy użyciu list odtwarzania.
- Dodawanie list odtwarzania, utworów muzycznych, książek audio, wideo i podcastów do iPoda nano.
- Słuchanie muzyki lub innych plików audio poza komputerem.

# O iTunes

iTunes to program, którego używasz z iPodem nano. iTunes może synchronizować muzykę, książki audio, podcasty i inne rzeczy z iPodem nano. Gdy podłączysz iPoda nano do twojego komputera, iTunes otworzy się automatycznie.

Niniejszy podręcznik wyjaśnia, w jaki sposób używać iTunes do pobierania utworów muzycznych i innych plików audio i wideo na twój komputer, tworzenia osobistych zestawień twoich ulubionych utworów (zwanych listami odtwarzania) i dodawania ich do iPoda nano, a także do zmian ustawień iPoda nano.

iTunes posiada również wiele innych cech. Możesz tworzyć własne płyty CD do odtwarzania w standardowych odtwarzaczach CD (dotyczy komputerów z napędami pozwalającymi na nagrywanie CD), słuchać internetowego radia, oglądać wideo i programy TV, oceniać utwory odpowiednio do preferencji i robić wiele innych rzeczy.

Aby uzyskać informacje o tych funkcjach iTunes, otwórz iTunes i wybierz Pomoc > Pomoc iTunes.

### Importowanie muzyki do biblioteki iTunes

Aby słuchać muzyki na iPodzie nano, musisz najpierw pobrać tę muzykę do iTunes na twoim komputerze.

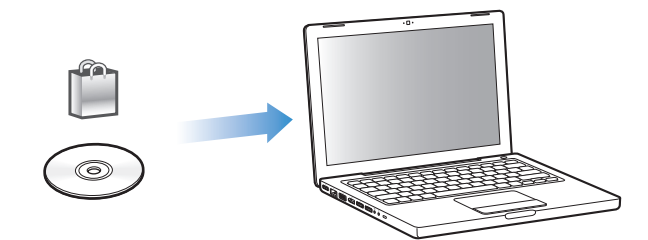

#### Istnieją trzy sposoby pobierania muzyki i innych plików audio do iTunes:

- Zakup muzyki, książek audio i wideo lub pobranie podcastów przez sieć z iTunes Store.
- Import muzyki i innych plików audio z płyt audio CD.
- Dodawanie muzyki i innych plików audio, już znajdujących się na twoim komputerze, do biblioteki iTunes.

#### Zakup utworów i pobieranie podcastów z iTunes Store

Mając połączenie z Internetem możesz bardzo łatwo kupować i pobierać z sieci utwory, albumy, wideo i książki audio ze sklepu iTunes Store. Możesz też prenumerować i pobierać podcasty.

Aby kupować muzykę w iTunes Store, należy skonfigurować w iTunes konto Apple, odszukać wybrane utwory, a następnie kupić je. Użytkownicy, którzy posiadają już konto Apple lub konto America Online (AOL, dostępne tylko w niektórych krajach), mogą użyć go do zarejestrowania się w iTunes Store i kupowania utworów.

*Uwaga:* Do pobierania lub prenumerowania podcastów nie jest potrzebne konto iTunes Store.

#### Aby założyć konto w iTunes Store:

- Otwórz iTunes, po czym:
  - Jeśli masz już konto iTunes, wybierz Sklep > Zarejestruj.
  - Jeśli nie masz jeszcze konta iTunes, wybierz Sklep > Utwórz konto i wykonaj instrukcje z ekranu, aby skonfigurować konto Apple lub wprowadź dane istniejącego konta Apple lub konta AOL.

#### Aby szukać utworów muzycznych, książek audio, wideo i podcastów:

Możesz przeglądać lub przeszukiwać iTunes Store w poszukiwaniu określonych albumów, utworów i wykonawców. Otwórz iTunes i zaznacz iTunes Store na liście źródeł.

- *Aby przeglądać iTunes Store,* wybierz kategorię (np. Muzyka) po lewej stronie głównego okna iTunes Store. Możesz wybrać gatunek, poszukać nowych wydań, kliknąć w jeden z polecanych utworów, przejrzeć listę przebojów itd. Lub kliknij w Browse pod Quick Links w głównym oknie iTunes Store.
- *Aby przeglądać podcasty,* kliknij w odsyłacz Podcasts po lewej stronie głównego okna iTunes Store.
- *Aby przeglądać wideo,* kliknij w odsyłacz Movies, TV Shows lub Music Videos po lewej stronie głównego okna iTunes Store.
- *Aby przeszukać iTunes Store,* wpisz do pola szukania nazwę albumu, utworu, wykonawcy lub kompozytora.
- Aby zawęzić szukanie, wpisz coś do pola szukania, wciśnij Return lub Enter na klawiaturze, po czym klikaj w odsyłacze w pasku szukania u góry strony z wynikami. Np. aby zawęzić szukanie do utworów i albumów muzycznych, kliknij w odsyłacz Muzyka.
- *Aby szukać kombinacji kilku pozycji,* kliknij w przycisk Power Search w oknie wyników szukania.
- *Aby wrócić do głównej strony iTunes Store,* kliknij w przycisk Początek w pasku statusu u góry okna.

Aby kupić utwór muzyczny, album, film, program TV, wideo muzyczne lub książkę audio:

1 Zaznacz iTunes Store na liście źródeł, po czym znajdź rzecz, którą chcesz kupić.

Możesz kliknąć podwójnie w nazwę utworu lub inną rzecz, aby odtworzyć jej fragment i upewnić się, czy to jest to, czego chcesz. Możesz też przeglądać zajawki filmów i programów TV. (Jeśli twoje połączenie sieciowe jest wolniejsze niż 128 kbps, wybierz iTunes > Preferencje, po czym w panelu Sklep zaznacz kratkę "Pobierz cały skrót przed odtworzeniem".)

2 Kliknij w przycisk Kup utwór, Kup album, Kup film, Kup odcinek, Kup wideo lub Kup książkę.

Niektóre pozycje mają inne opcje, np. możliwość zakupu całej serii programów TV.

Utwór zostanie pobrany do komputera, a karta kredytowa figurująca na koncie Apple lub AOL będzie obciążona odpowiednią kwotą.

#### Aby pobrać lub zaprenumerować podcast:

- 1 Zaznacz iTunes Store na liście źródeł.
- 2 Kliknij w odsyłacz Podcasty po lewej stronie głównego okna iTunes Store.
- 3 Odszukaj podcast, który chcesz pobrać.
  - *Aby pobrać jeden odcinek podcastu,* kliknij w przycisk Pobierz odcinek obok danego odcinka.

• *Aby zaprenumerować podcast,* kliknij w przycisk Subscribe obok grafiki podcastu. iTunes pobierze najnowszy odcinek. Nowe odcinki będą automatycznie ściągane do iTunes w miarę ich publikowania po połączeniu się z Internetem.

Więcej informacji znajdziesz w części "Dodawanie podcastów do iPoda nano" na stronie 24 i "Oglądanie i słuchanie podcastów" na stronie 30.

# Dodawanie do twojej biblioteki iTunes utworów, które już znajdują się w komputerze

Utwory, które już znajdują się w komputerze i są zakodowane w formacie obsługiwanym przez iTunes, można łatwo dodać do biblioteki iTunes.

#### Aby dodać do twojej biblioteki iTunes utwory, które znajdują się w komputerze:

 Przeciągnij katalog lub płytę zawierającą pliki audio do Biblioteki na liście źródeł iTunes (lub wybierz Plik > Dodaj do biblioteki i wskaż katalog lub płytę). Jeśli iTunes obsługuje dany format pliku, utwór zostanie automatycznie dodany do twojej biblioteki.

Można też przeciągać poszczególne pliki do iTunes.

*Uwaga:* Użytkownicy programu iTunes dla Windows mogą przekształcić niechronione prawami autorskimi pliki WMA do formatu AAC lub MP3. Może to być przydatne w przypadku posiadania biblioteki z muzyką zakodowaną w formacie WMA. Aby uzyskać więcej informacji, otwórz iTunes i wybierz Pomoc > Pomoc iTunes.

#### Importowanie muzyki z muzycznych CD do iTunes

Wykonaj poniższe instrukcje, aby dodać muzykę z płyty CD do komputera.

#### Aby zaimportować muzykę z płyty CD do iTunes:

1 Wsuń CD do komputera i otwórz iTunes.

*Jeśli masz połączenie z Internetem,* iTunes pobierze nazwy utworów na płycie CD z Internetu (jeśli są dostępne) i pokaże je w oknie.

*Jeśli nie masz połączenia z Internetem,* możesz importować płyty CD i później, gdy będzie dostępne połączenie z Internetem, wybierz Zaawansowane > Pobierz nazwy ścieżek CD. iTunes pobierze nazwy utworów dla importowanych płyt CD.

*Jeśli nazwy utworów z płyty CD nie są dostępne w sieci,* możesz wprowadzić nazwy ręcznie. Więcej informacji znajdziesz w części "Wprowadzanie tytułów utworów i innych informacji" na stronie 20.

Po wprowadzeniu informacji o utworach możesz przeglądać utwory w iTunes lub w iPodzie według tytułu, wykonawcy, albumu i innych kategorii.

- 2 Kliknij, aby usunąć zaznaczenie obok utworu, którego nie chcesz importować.
- 3 Kliknij w przycisk Importuj CD. Na ekranie w górnej części okna iTunes zostanie wyświetlony czas importowania każdego utworu.

*Uwaga:* Domyślnie w trakcie importowania iTunes odtwarza utwory. W przypadku importowania dużej liczby utworów, wyłączenie odtwarzania poprawia wydajność.

4 Aby wysunąć płytę CD, kliknij w przycisk Wysuń (▲).

Nie możesz wysunąć płyty CD, jeśli import nie jest zakończony.

5 Powyższe kroki powtórz dla każdego CD, z którego chcesz importować utwory.

#### Wprowadzanie tytułów utworów i innych informacji Aby ręcznie wprowadzić tytuły utworów z CD i inne informacje:

- 1 Zaznacz pierwszy utwór na płycie CD i wybierz Plik > Informacje.
- 2 Kliknij w Info.
- 3 Wprowadź informacje o utworze.
- 4 Kliknij w Następna i wprowadź informacje dla następnego utworu.
- 5 Kliknij w OK, gdy skończysz.

#### Dodawanie tekstów utworów

Do iTunes możesz wprowadzać teksty piosenek w formacie zwykłego tekstu, dzięki czemu możesz przeglądać tekst na iPodzie nano podczas odtwarzania utworu.

#### Aby wprowadzić tekst piosenki do iTunes:

- 1 Zaznacz utwór i wybierz Plik > Informacje.
- 2 Kliknij w Słowa.
- 3 W polu tekstowym wprowadź tekst.
- 4 Kliknij w Następna, aby wprowadzić tekst następnej piosenki.
- 5 Kliknij w OK, gdy skończysz.

Więcej informacji znajdziesz w części "Wyświetlanie tekstów piosenek w iPodzie nano" na stronie 30.

#### Dodawanie grafiki albumu

Muzyka, którą kupujesz w iTunes Store, zawiera grafiki okładek albumów, które może wyświetlać twój iPod nano. Możesz dodać grafikę albumu dla muzyki importowanej z płyt CD, jeśli masz grafikę albumu na swoim komputerze.

#### Aby dodać grafikę albumu do iTunes:

- 1 Zaznacz utwór i wybierz Plik > Informacje.
- 2 Kliknij w przycisk Grafika.
- 3 Kliknij w Dodaj, odszukaj plik z grafiką i kliknij w Wybierz.
- 4 Za pomocą suwaka ustaw wielkość grafiki.
- 5 Kliknij w Następna, aby dodać grafikę do następnego utworu lub albumu.
- 6 Kliknij w OK, gdy skończysz.

Więcej informacji znajdziesz w części "Przeglądanie okładek albumów w iPodzie nano" na stronie 30.

## Porządkowanie muzyki

Używając iTunes możesz porządkować utwory tworząc listy zwane listami odtwarzania. Na przykład, możesz tworzyć listy odtwarzania do słuchania podczas treningu lub z piosenkami o określonym nastroju.

Możesz też tworzyć inteligentne listy, które są automatycznie uaktualniane według zasad ustalonych przez użytkownika. Po dodaniu do iTunes utworów, które spełniają ustalone zasady, zostaną one automatycznie dodane do inteligentnej listy odtwarzania.

Możesz stworzyć dowolną liczbę list odtwarzania używając dowolnych utworów z twojej biblioteki iTunes. Dodanie utworu do listy i późniejsze usunięcie go z listy nie powoduje usunięcia z biblioteki.

#### Aby utworzyć listę odtwarzania w iTunes:

- 1 Kliknij w przycisk Dodaj (+) lub wybierz Plik > Nowa lista.
- 2 Wprowadź nazwę listy.
- 3 Kliknij w Muzyka na liście Biblioteki, następnie przeciągnij utwór (lub inny plik audio) do listy odtwarzania.

Aby zaznaczyć więcej utworów, wciśnij klawisz Podnośnik lub Polecenie (X) na Macu, bądź Podnośnik lub Control na komputerze Windows, gdy klikasz w kolejne utwory.

#### Aby utworzyć inteligentną listę odtwarzania:

• Wybierz Plik > Nowa inteligentna lista i zdefiniuj zasady dla listy.

*Uwaga:* Aby tworzyć listy odtwarzania na iPodzie nano, gdy iPod nano nie jest podłączony do komputera, patrz "Tworzenie list On-The-Go na iPodzie nano" na stronie 27.

# Dodawanie muzyki i podcastów do iPoda nano

Gdy muzyka jest już zaimportowana i uporządkowana w iTunes, możesz łatwo dodać ją do iPoda nano.

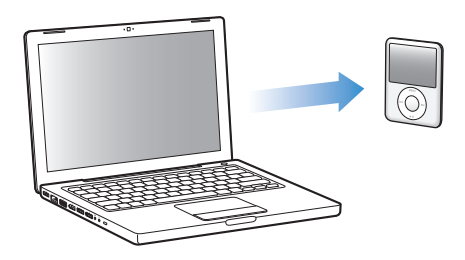

Aby określić, w jaki sposób muzyka będzie dodawana z komputera do iPoda nano, podłącz iPoda nano do swojego komputera, po czym za pomocą preferencji iTunes wybierz ustawienia iPoda nano.

#### Możesz wybrać jeden z trzech sposobów dodawania muzyki z iTunes do iPoda nano:

- *Synchronizacja wszystkich utworów i list odtwarzania:* Gdy podłączysz iPoda nano, zostanie on automatycznie uaktualniony, aby zawierał wszystkie utwory z biblioteki iTunes. Wszelkie inne utwory w iPodzie nano zostaną usunięte.
- Synchronizacja wybranych list odtwarzania: Gdy podłączysz iPoda nano, zostanie on automatycznie uaktualniony, aby zawierał utwory z list odtwarzania zaznaczonych w iTunes.
- Ręczne dodawanie muzyki do iPoda nano: Gdy podłączysz iPoda nano, możesz przeciągać poszczególne utwory i listy odtwarzania do iPoda nano i indywidualnie usuwać utwory i listy odtwarzania z iPoda nano. Za pomocą tej opcji możesz dodawać utwory z kilku komputerów bez wymazywania ich z iPoda nano. Gdy ręcznie zarządzasz muzyką, musisz zawsze wysuwać iPoda nano z iTunes przed odłączeniem go.

#### Automatyczne synchronizowanie muzyki

Domyślnie iPod nano jest ustawiony tak, aby synchronizować wszystkie utwory i listy odtwarzania po podłączeniu do komputera. Jest to najprostszy sposób dodawania muzyki do iPoda nano. Wystarczy podłączyć iPoda nano do komputera, poczekać, aż automatycznie doda utwory, książki audio, wideo i inne rzeczy, po czym odłączyć go i zacząć używać. Jeśli dodasz nowe utwory do iTunes od czasu ostatniego połączenia z iPodem nano, zostaną one zsynchronizowane z iPodem nano. Jeśli usuniesz utwory z iTunes, zostaną one usunięte z iPoda nano.

#### Aby zsynchronizować muzykę z iPodem nano:

 Podłącz iPoda nano do swojego komputera. Jeśli iPod nano jest ustawiony na automatyczną synchronizację, rozpocznie się aktualizacja.

*Ważne:* Przy pierwszym podłączeniu iPoda nano do nowego komputera pojawi się komunikat z pytaniem, czy chcesz synchronizować utwory automatycznie. Jeśli zaakceptujesz, wszystkie utwory, książki audio i wideo zostaną wymazane z iPoda nano i zastąpione utworami i innymi rzeczami z danego komputera. Bez akceptacji będzie nadal można dodawać utwory do iPoda nano ręcznie bez wymazywania tych, które już są w iPodzie nano.

Podczas, gdy muzyka jest dodawana z komputera do iPoda nano, okno statusu iTunes pokazuje postęp i widzisz ikonę synchronizacji obok ikony iPoda nano na liście źródeł.

Po zakończeniu uaktualniania program iTunes wyświetli komunikat "Uaktualnianie iPoda jest zakończone".

#### Synchronizacja muzyki z wybranych list odtwarzania na iPoda nano

Ustawienie w iTunes synchronizacji wybranych list odtwarzania do iPoda nano jest przydatne, jeśli muzyka z biblioteki iTunes nie zmieści się w całości na iPodzie nano. Tylko muzyka z wybranych list będzie kopiowana do iPoda nano.

#### Aby ustawić w iTunes synchronizację muzyki z wybranych list do iPoda nano:

- 1 W iTunes zaznacz iPoda nano na liście źródeł i kliknij w zakładkę Muzyka.
- 2 Zaznacz "Synchronizuj muzykę" oraz "Zaznaczone listy odtwarzania".
- 3 Zaznacz odpowiednie listy odtwarzania.
- 4 Aby włączyć muzyczne wideo i wyświetlanie okładek płyt, zaznacz te opcje.
- 5 Kliknij w Zastosuj.

*Uwaga:* Jeżeli w panelu Informacje jest zaznaczona opcja "Synchronizuj tylko zaznaczone rzeczy", iTunes będzie synchronizował tylko rzeczy, które są zaznaczone w bibliotece.

#### Ręczne zarządzanie iPodem nano

Ustawienie ręcznego zarządzania iPodem nano daje największą elastyczność w zarządzaniu muzyką i wideo na iPodzie nano. W tym przypadku można dodawać i usuwać poszczególne utwory (w tym muzyczne wideo) oraz wideo (filmy i programy TV). Możesz też dodawać muzykę i wideo z różnych komputerów do iPoda nano bez usuwania dotychczasowej zawartości iPoda nano.

*Uwaga:* Ręczne zarządzanie muzyką i wideo w iPodzie nano spowoduje wyłączenie automatycznej synchronizacji w panelach Muzyka, Filmy i Programy TV. Nie można jednocześnie ręcznie zarządzać jednymi rzeczami i automatycznie synchronizować inne.

#### Aby przestawić iTunes na ręczne zarządzanie muzyką i wideo w iPodzie nano:

- 1 W iTunes zaznacz iPoda nano na liście źródeł i kliknij w zakładkę Podsumowanie.
- 2 W sekcji Opcje zaznacz "Ręcznie zarządzaj muzyką i wideo".
- 3 Kliknij w Zastosuj.

*Uwaga:* Gdy samodzielnie zarządzasz utworami muzycznymi i wideo, musisz zawsze wysunąć iPoda nano z iTunes przed odłączeniem go.

#### Aby dodać utwór muzyczny, wideo lub inną rzecz do iPoda nano:

- 1 Na liście źródeł iTunes kliknij w Muzykę lub w inną pozycję Biblioteki.
- 2 Przeciągnij utwór lub inną rzecz do ikony iPoda nano na liście źródeł.

#### Aby usunąć utwór muzyczny, wideo lub inną rzecz z iPoda nano:

- 1 W iTunes zaznacz iPoda nano na liście źródeł.
- 2 Zaznacz utwór lub inną rzecz w iPodzie nano i wciśnij klawisz Usuń lub Backspace na klawiaturze.

Jeśli ręcznie usuniesz utwór lub inną rzecz z iPoda nano, nie zostanie ona usunięta z biblioteki iTunes.

#### Aby utworzyć nową listę odtwarzania w iPodzie nano:

- 1 W iTunes zaznacz iPoda nano na liście źródeł, po czym kliknij w przycisk Dodaj (+) lub wybierz Plik > Nowa lista.
- 2 Wprowadź nazwę listy.

3 Na liście Biblioteki kliknij w wybraną pozycję (np. Muzyka), a następnie przeciągnij utwory lub inne rzeczy do nowej listy odtwarzania.

#### Aby dodać lub usunąć utwory z listy odtwarzania w iPodzie nano:

 Przeciągnij utwór do listy odtwarzania na iPodzie nano, aby dodać utwór. Zaznacz utwór na liście odtwarzania i naciśnij klawisz Usuń na klawiaturze, aby go usunąć.

Jeśli ustawisz ręczne zarządzanie, możesz później wrócić do automatycznej synchronizacji.

#### Aby przywrócić w iTunes automatyczną synchronizację muzyki do iPoda nano:

- 1 W iTunes zaznacz iPoda nano na liście źródeł i kliknij w zakładkę Muzyka.
- 2 Zaznacz "Synchronizuj muzykę", następnie wybierz "Wszystkie utwory i listy odtwarzania".
- 3 Kliknij w Zastosuj.

Uaktualnianie rozpocznie się automatycznie.

*Uwaga:* Jeśli w panelu Informacje jest zaznaczona opcja "Synchronizuj tylko zaznaczone rzeczy", iTunes będzie synchronizować tylko rzeczy, które są zaznaczone w panelu Muzyka i innych bibliotekach.

#### Dodawanie podcastów do iPoda nano

Ustawienia związane z dodawaniem podcastów do iPoda nano są niepowiązane z ustawieniami dodawania innych utworów. Ustawienia uaktualniania podcastów nie wpływają na ustawienia uaktualniania utworów i vice versa. Możesz ustawić w iTunes automatyczną synchronizację wszystkich lub wybranych podcastów, bądź możesz dodawać podcasty do iPoda nano ręcznie.

#### Aby ustawić w iTunes automatyczne uaktualnianie podcastów w iPodzie nano:

- 1 W iTunes zaznacz iPoda nano na liście źródeł i kliknij w zakładkę Podcasty.
- 2 W panelu Podcasty zaznacz "Synchronizuj ... odcinki" oraz wybierz listę odcinków, które mają być widoczne w wyskakującym menu.
- 3 Kliknij we "wszystkich podcastów" lub w "zaznaczonych podcastów". W tym drugim przypadku należy też zaznaczyć na liście podcasty, które chcesz synchronizować.
- 4 Kliknij w Zastosuj.

Gdy ustawisz w iTunes automatyczną synchronizację podcastów do iPoda nano, iPod nano będzie uaktualniany za każdym razem, gdy podłączysz go do komputera.

*Uwaga:* Jeśli zaznaczysz w panelu Informacje "Synchronizuj tylko zaznaczone rzeczy", iTunes będzie synchronizować tylko rzeczy, które są zaznaczone w bibliotece Podcasty lub innej.

#### Aby ręcznie zarządzać podcastami:

- 1 W iTunes zaznacz iPoda nano na liście Źródeł i kliknij w zakładkę Podsumowanie.
- 2 Zaznacz "Ręcznie zarządzaj muzyką i wideo" i kliknij w Zastosuj.
- 3 Na liście źródeł zaznacz bibliotekę Podcastów i przeciągnij wybrane podcasty do iPoda nano.

### Odtwarzanie muzyki

Gdy dodasz muzykę do iPoda nano, możesz jej słuchać. Do przeglądania utworów muzycznych, książek audio, wideo i podcastów służy kółko do klikania i przycisk środkowy.

#### Aby odszukać i odtworzyć utwór:

• Wybierz Muzykę, odszukaj utwór i wciśnij przycisk Odtwarzaj/Pauza.

*Uwaga:* Gdy przeglądasz muzyczne wideo w menu Muzyka, słyszysz tylko muzykę. Gdy przeglądasz je w menu Wideo, ujrzysz również obraz.

Podczas odtwarzania utworu na ekranie pojawia się okno Teraz odtwarzane. Poniższa tabela opisuje elementy ekranu Teraz odtwarzane iPoda nano.

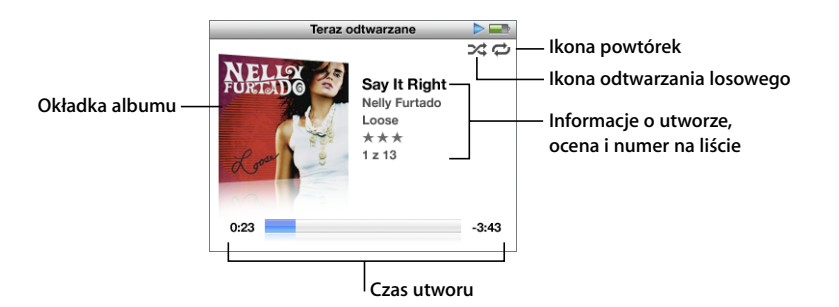

| Element ekranu<br>Teraz odtwarzane | Funkcja                                                                                                    |  |
|------------------------------------|----------------------------------------------------------------------------------------------------|--|
| lkona odtwarzania losowego<br>()な) | Pojawia się, jeśli iPod nano jest ustawiony na losowe odtwarzanie<br>utworów lub albumów.                                                                                       |  |
| Ikona powtórek (ご)                 | Pojawia się, jeśli iPod nano jest ustawiony na powtarzanie<br>wszystkich utworów. Ikona jednokrotnego powtórzenia (1)<br>pojawia się, jeśli iPod nano ma powtarzać jeden utwór. |  |
| Okładka albumu                     | Pokazuje grafikę albumu, jeśli jest ona dostępna.                                                                                                    |  |
| Informacje o utworze               | Wyświetla tytuł i wykonawcę utworu oraz tytuł albumu.                                                                                                    |  |
| Ocena                              | Wyświetla gwiazdki, jeśli utwór został oceniony.                                                                                                    |  |
| Numer utworu                       | Pokazuje numer odtwarzanego utworu w aktualnej sekwencji utworów.                                                                                                    |  |
| Pasek postępu czasu utworu         | Pokazuje czas od początku utworu i pozostały czas odtwarzanego utworu.                                                                                                    |  |

Gdy widoczny jest ekran Teraz odtwarzane, możesz regulować głośność używając kółka do klikania. Możesz wielokrotnie naciskać przycisk środkowy będąc na ekranie Teraz odtwarzane, aby uzyskać inne informacje i opcje, takie jak pasek przewijania, ocena utworu, ustawienia odtwarzania losowego, słowa, informacje o podcastach i inne. Pasek przewijania wyświetla diament, pokazujący bieżące miejsce w utworze, a także czas od początku utworu i czas pozostały do końca. Naciśnięcie przycisku Menu powoduje powrót do poprzedniego menu.

#### Odtwarzanie losowe w iPodzie nano

Możesz skonfigurować iPoda nano, aby odtwarzał utwory, albumy lub całą bibliotekę w kolejności losowej.

#### Aby ustawić iPoda nano tak, by wymieszał i odtwarzał wszystkie utwory:

Wybierz Mieszaj utwory z głównego menu iPoda nano.

iPod nano zacznie odtwarzać utwory z biblioteki muzycznej w kolejności losowej, omijając książki audio i podcasty.

#### Aby ustawić iPoda nano tak, by zawsze mieszał utwory lub albumy:

- 1 Wybierz Ustawienia z głównego menu iPoda nano.
- 2 Ustaw opcję Mieszaj dla utworów lub albumów.

Jeśli ustawisz iPoda nano, aby mieszał utwory wybierając Ustawienia > Mieszaj, iPod nano pomiesza utwory w obrębie listy (np. albumu lub listy odtwarzania), która została wybrana do odtwarzania.

Jeśli ustawisz iPoda nano, aby mieszał albumy, będzie on odtwarzał wszystkie utwory albumu w kolejności, po czym losowo wybierze inny album z listy i odtworzy go w kolejności.

#### Aby ustawić opcje mieszania z ekranu Teraz odtwarzane:

Wciskaj przycisk środkowy, aż ujrzysz ikonę mieszania. Wybierz Utwory, Albumy lub "wył".

#### Powtórki utworów na iPodzie nano

Możesz ustawić iPoda nano tak, aby powtarzał utwór bez końca lub powtarzał utwory w obrębie listy, którą wybierzesz do odtwarzania.

#### Aby ustawić iPoda nano tak, aby powtarzał utwory:

- Wybierz Ustawienia z głównego menu iPoda nano.
  - Aby powtarzać wszystkie utwory z listy, wybierz opcję Powtórz wszystko.
  - Aby powtarzać jeden utwór bez końca, wybierz opcję Powtórz jeden.

#### Dostosowywanie menu Muzyka

Możesz dodawać lub usuwać pozycje z menu Muzyka, tak samo jak w przypadku głównego menu. Możesz np. dodać pozycję Składanki do menu Muzyka, dzięki czemu możesz łatwo wybierać składanki zawierające pozycje pochodzące z różnych źródeł.

#### Aby dodawać lub usuwać pozycje z menu Muzyka:

- 1 Wybierz Ustawienia > Menu Muzyka.
- 2 Wybierz pozycje, które mają się pojawiać w głównym menu. Zaznaczenie pokazuje, które pozycje zostały dodane. Aby przywrócić menu Muzyka do oryginalnej postaci, wybierz Wyzeruj menu.

#### Tworzenie list On-The-Go na iPodzie nano

Na iPodzie nano możesz tworzyć listy odtwarzania (zwane listami On-The-Go), gdy iPod nano nie jest podłączony do komputera.

#### Aby utworzyć listę odtwarzania On-The-Go:

- 1 Zaznacz utwór, następnie naciśnij i przytrzymaj przycisk środkowy, aż tytuł utworu zacznie migać.
- 2 Wybierz inne utwory, które chcesz dodać do listy.
- 3 Wybierz Muzyka > Listy odtwarzania > On-The-Go, aby przejrzeć i odtwarzać listę utworów.

Można też dodać listę utworów. Na przykład, aby dodać album, należy zaznaczyć jego tytuł, następnie nacisnąć i przytrzymać przycisk środkowy, aż tytuł zacznie migać.

#### Aby odtworzyć utwory z listy odtwarzania On-The-Go:

Wybierz Muzyka > Listy odtwarzania > On-The-Go i wybierz utwór.

#### Aby usunąć wybrany utwór z listy odtwarzania On-The-Go:

Zaznacz utwór na liście i przytrzymaj przycisk środkowy, aż nazwa utworu zacznie migać.

#### Aby usunąć zawartość całej listy odtwarzania On-The-Go:

Wybierz Muzyka > Listy odtwarzania > On-The-Go > Wymaż listę, po czym kliknij w Wymaż.

#### Aby zachować listy On-The-Go na iPodzie nano:

Wybierz Muzyka > Listy odtwarzania > On-The-Go > Zachowaj listę.

Pierwsza lista zostanie zachowana pod nazwą "Nowa lista odtwarzania 1" w menu Listy odtwarzania. Zawartość listy On-The-Go zostanie wymazana. Można utworzyć i zachować dowolną liczbę takich list. Po zachowaniu listy nie można już usuwać z niej utworów.

#### Aby skopiować listy On-The-Go do komputera:

 Jeśli iPod nano jest ustawiony na automatyczne uaktualnianie utworów (patrz "Automatyczne synchronizowanie muzyki" na stronie 22) i utworzysz listę On-The-Go, lista ta zostanie automatycznie skopiowana do iTunes po podłączeniu iPoda nano. Nowa lista On-The-Go będzie widoczna na liście list odtwarzania w iTunes. Możesz zmienić nazwę, zawartość lub usunąć nową listę odtwarzania tak samo jak każdą inną listę w iTunes

#### Ocenianie utworów

Każdemu utworowi można przyznać własną ocenę (w skali od 1 do 5 gwiazdek). Te oceny można później wykorzystać do tworzenia inteligentnych list odtwarzania w iTunes.

#### Aby nadać ocenę utworowi:

- 1 Uruchom odtwarzanie wybranego utworu.
- 2 Na ekranie Teraz odtwarzane wciskaj przycisk środkowy, aż pojawi się pięć kulek oceny.

3 Za pomocą kółka do klikania wybierz ocenę (reprezentowaną przez gwiazdki).

Uwaga: Nie można oceniać podcastów wideo.

#### Konfigurowanie limitu maksymalnej głośności

Możesz ustawić limit dla maksymalnego poziomu głośności iPoda nano i przypisać kombinację cyfr, która uniemożliwi zmianę nieuprawnionym osobom.

#### Aby określić limit maksymalnej głośności dla iPoda nano:

1 Wybierz Ustawienia > Limit głośności.

Na ekranie pojawi się aktualna głośność.

2 Używając kółka do klikania zaznacz limit maksymalnej głośności.

Możesz nacisnąć Odtwarzaj, aby w trakcie konfigurowania limitu maksymalnej głośności słuchać aktualnie zaznaczonego utworu.

3 Wciśnij Odtwarzaj/Pauza, aby określić limit maksymalnej głośności.

Limit maksymalnej głośności jest wskazywany przez trójkącik na pasku głośności.

- 4 Wciśnij przycisk Menu, aby zaakceptować limit maksymalnej głośności bez potrzeby wprowadzania kodu do zmiany. Lub na ekranie Wprowadź kod zdefiniuj kombinację cyfr, która będzie wymagana do zmiany limitu maksymalnej głośności.
- 5 Aby wprowadzić kod:
  - Używając kółka do klikania zaznacz cyfrę na pierwszej pozycji. Naciśnij środkowy przycisk, aby zatwierdzić wybór i przejść do następnej pozycji.
  - Tą samą metodą wprowadź pozostałe cyfry kodu. Możesz też użyć przycisku Następny/Przewiń do przodu, aby przejść do następnej pozycji oraz przycisku Poprzedni/Przewiń do tyłu, aby przejść do poprzedniej pozycji. Wciśnij przycisk środkowy na ostatniej pozycji, aby zatwierdzić cały kod.

*Uwaga:* Głośność utworów i innych plików audio może się różnić, ponieważ zależy między innymi od sposobu nagrania i kodowania dźwięku. W części "Odtwarzanie utworów z jednakową głośnością" na stronie 29 znajdziesz informacje o ustawianiu względnego poziomu dźwięku w iTunes i w iPodzie nano. Poziom głośności może zależeć też od używanych słuchawek. Z wyjątkiem iPod Radio Remote akcesoria podłączane przez iPod Dock Connector nie obsługują limitu głośności.

Jeśli jest ustawiony kod, musisz wprowadzić go przed zmianą lub usunięciem limitu maksymalnej głośności.

#### Aby zmienić limit maksymalnej głośności:

- 1 Wybierz Ustawienia > Limit głośności.
- 2 Jeśli jest ustawiony kod, wprowadź go za pomocą kółka do klikania, wybierając kolejne cyfry i zatwierdzając je przyciskiem środkowym.

- 3 Do zmiany limitu maksymalnej głośności użyj kółka do klikania.
- 4 Wciśnij przycisk Odtwarzaj/Pauza, aby zaakceptować zmianę.

#### Aby usunąć limit maksymalnej głośności:

- 1 Jeśli właśnie słuchasz iPoda nano, wciśnij przycisk Pauza.
- 2 Wybierz Ustawienia > Limit głośności.
- 3 Jeśli jest ustawiony kod, wprowadź go za pomocą kółka do klikania, wybierając kolejne cyfry i zatwierdzając je przyciskiem środkowym.
- 4 Użyj kółka do klikania i na pasku głośności zmień limit maksymalnej głośności na maksymalną wartość. W ten sposób zostanie usunięte ograniczenie głośności.
- 5 Wciśnij przycisk Odtwarzaj/Pauza, aby zaakceptować zmianę.

*Uwaga:* Jeśli zapomnisz kodu, możesz wyzerować iPoda nano. Więcej informacji znajdziesz w części "Uaktualnianie i przywracanie oprogramowania iPoda" na stronie 60.

#### Odtwarzanie utworów z jednakową głośnością

iTunes może automatycznie regulować głośność utworów, dzięki czemu są one odtwarzane z tym samym względnym poziomem głośności. Możesz skonfigurować iPoda nano, aby korzystał z ustawień głośności iTunes.

#### Aby ustawić w iTunes odtwarzanie utworów z tym samym poziomem głośności:

- 1 W iTunes wybierz iTunes > Preferencje, jeśli używasz Maca lub Edycja > Preferencje, jeśli używasz Windows.
- 2 Kliknij w Odtwarzanie i zaznacz Sprawdzanie dźwięku, po czym kliknij w OK.

#### Aby skonfigurować iPoda nano tak, by korzystał z ustawień głośności iTunes:

Wybierz Ustawienia i włącz Wyrównanie.

Jeśli Sprawdzanie dźwięku nie jest włączone w iTunes, włączenie Wyrównania w iPodzie nano nie da żadnego efektu.

#### Używanie korektora dźwięku

Za pomocą ustawień korektora możesz zmienić brzmienie dźwięku w iPodzie nano, dopasowując je do określonego gatunku lub stylu muzyki. Na przykład, aby poprawić brzmienie muzyki rockowej, ustaw korektor w pozycji Rock.

#### Aby użyć korektora do zmiany brzmienia dźwięku w iPodzie nano:

• Wybierz Ustawienia > Korekcja dźwięku i wybierz jedno z ustawień korektora.

Jeśli przypiszesz ustawienie korektora do utworu w iTunes, a korektor w iPodzie nano jest wyłączony, utwór będzie odtwarzany z ustawieniem z iTunes. Więcej informacji znajdziesz w Pomocy iTunes.

#### Wyświetlanie tekstów piosenek w iPodzie nano

Jeśli w iTunes został wprowadzony tekst piosenki (patrz "Dodawanie tekstów utworów" na stronie 20), po czym utwór został dodany do iPoda nano, możesz wyświetlać słowa w iPodzie nano.

#### Aby wyświetlić tekst piosenki w iPodzie nano podczas odtwarzania utworu:

 Na ekranie Teraz odtwarzane naciskaj przycisk środkowy, aż pojawi się tekst piosenki. Ekran wyświetla słowa, które możesz przewijać podczas odtwarzania utworu.

#### Przeglądanie okładek albumów w iPodzie nano

Domyślnie iTunes umożliwia przeglądanie okładek albumów w iPodzie nano. Jeśli grafika jest dostępna, zobaczysz ją na ekranie iPoda nano na liście albumów i podczas odtwarzania muzyki z albumu.

#### Aby ustawić w iTunes wyświetlanie okładek albumów w iPodzie nano:

- 1 W iTunes zaznacz iPoda nano na liście źródeł i kliknij w zakładkę Muzyka.
- 2 Wybierz "Wyświetlaj grafikę albumu na iPodzie".

#### Aby oglądać okładki albumów na iPodzie nano:

Odtwarzaj utwór, do którego dołączono grafikę.

Aby uzyskać więcej informacji o grafice albumów, otwórz iTunes i wybierz Pomoc > Pomoc iTunes.

### Oglądanie i słuchanie podcastów

Podcasty to audycje audio lub wideo, które można pobrać z iTunes Store. Możesz słuchać podcastów audio lub oglądać podcasty wideo. Podcasty są uporządkowane według audycji podzielonych na odcinki, podzielonych z kolei na rozdziały. Jeśli przerwiesz oglądanie lub słuchanie podcastu i wrócisz do niego później, podcast będzie odtwarzany od miejsca, w którym słuchanie zostało przerwane.

#### Aby obejrzeć lub wysłuchać podcast:

1 Z głównego menu wybierz Podcasty, po czym wybierz audycję.

Audycje pojawią się w odwrotnym chronologicznym porządku, dzięki czemu najpierw będzie można oglądać lub słuchać najnowszych rzeczy. Obok audycji i odcinków, które nie były jeszcze odtwarzane, widnieją niebieskie kropki.

2 Wybierz odcinek, który będzie odtwarzany.

W oknie Teraz odtwarzane pojawią się informacje o audycji, odcinku i dacie oraz czasie odtwarzania. Aby zobaczyć więcej informacji o podcaście, naciśnij przycisk środkowy. W przypadku podcastu z grafiką, w oknie zostanie wyświetlony również obrazek. Jeżeli grafika zmienia się w czasie trwania odcinka, wyświetlone zostaną kolejno wszystkie obrazki.

Jeżeli odtwarzany podcast ma rozdziały, naciśnięcie przycisku Następny/Przewiń do przodu lub Poprzedni/Przewiń do tyłu spowoduje przejście do następnego lub początku bieżącego rozdziału.

Aby uzyskać więcej informacji o podcastach, otwórz iTunes i wybierz Pomoc > Pomoc iTunes. Następnie wyszukaj hasło "podcasty".

### Słuchanie książek audio

Możesz kupować i pobierać książki audio z iTunes Store lub z audible.com i słuchać ich na iPodzie nano.

Za pomocą iTunes możesz dodawać książki audio do iPoda nano w taki sam sposób jak inne utwory. Jeśli przerwiesz słuchanie książki audio na iPodzie nano i powrócisz do niej później, książka będzie odtwarzana od miejsca, w którym słuchanie zostało przerwane. iPod nano pomija książki audio w trybie odtwarzania losowego.

Jeśli odtwarzana książka audio ma rozdziały, naciśnięcie przycisku Następny/Przewiń do przodu lub Poprzedni/Przewiń do tyłu spowoduje przejście do następnego lub początku bieżącego rozdziału.

Książki audio można odtwarzać szybciej lub wolniej w stosunku do normalnej prędkości.

#### Aby skonfigurować prędkość odtwarzania książki audio:

Wybierz Ustawienia > Książki audio i wybierz prędkość.

Ustawienia prędkości odtwarzania dotyczą tylko książek audio kupionych w iTunes Store lub audible.com.

# Słuchanie radia FM

Możesz słuchać radia za pomocą opcjonalnego pilota iPod Radio Remote dla iPoda nano. iPod Radio Remote jest podłączany do iPoda nano za pomocą przewodu Dock connector. Gdy podłączysz pilota iPod Radio Remote, ujrzysz dodatkowe menu Radio w głównym menu iPoda nano. Więcej informacji znajdziesz w dokumentacji iPod Radio Remote.

# Wideo

# 3

Możesz kupować filmy, programy TV i wideo muzyczne oraz pobierać podcasty wideo z iTunes Store, po czym dodawać je do iPoda nano. Możesz oglądać wideo na iPodzie nano lub na telewizorze podłączonym do iPoda nano. W tym rozdziale dowiesz się o pobieraniu i oglądaniu wideo.

### Kupowanie wideo i pobieranie podcastów wideo

Aby kupić wideo – filmy, programy TV i muzyczne wideo – przez sieć w iTunes Store (usługa dostępna tylko w niektórych krajach), należy założyć konto Apple w iTunes, odszukać wybrane utwory i wideo i następnie je kupić. Jeśli masz już konto Apple lub America Online (AOL, dostępne tylko w niektórych krajach), możesz go użyć do rejestracji w iTunes Store i do kupowania utworów.

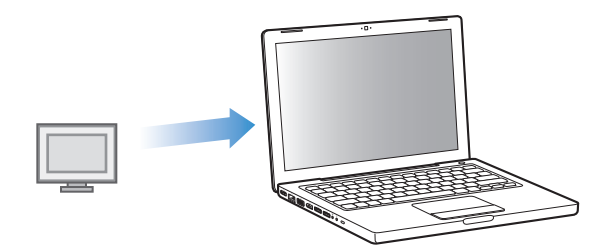

#### Aby założyć konto w iTunes Store:

- Otwórz iTunes, po czym:
  - Jeśli masz już konto iTunes, wybierz Sklep > Zarejestruj.
  - Jeśli nie masz jeszcze konta iTunes, wybierz Sklep > Utwórz konto i wykonaj instrukcje z ekranu, aby skonfigurować konto Apple lub wprowadź dane istniejącego konta Apple lub konta AOL.

#### Aby przeglądać wideo w iTunes Store:

- 1 W iTunes zaznacz iTunes Store na liście źródeł.
- 2 Kliknij w jedną z pozycji na liście źródeł po lewej (Movies, TV Shows, Music Videos).
   Niektóre muzyczne wideo mogą być częścią albumu lub innej oferty.
   Wideo w iTunes i w iTunes Store są oznaczone ikoną (□).

#### Aby kupić wideo:

- 1 Zaznacz iTunes Store na liście źródeł, po czym znajdź pozycję, którą chcesz kupić.
- 2 Kliknij w Kup wideo, Kup film lub Kup odcinek.

Zakupione wideo pojawią się, gdy zaznaczysz Filmy (w Bibliotece) lub Zakupione (w Sklepie) na liście źródeł.

#### Aby pobrać podcast wideo:

Podcasty wideo znajdują się w iTunes Store razem z innymi podcastami. Można zaprenumerować je i pobierać tak jak zwykłe podcasty. Do pobierania podcastów nie jest potrzebne konto w iTunes Store. Instrukcje znajdziesz w części "Zakup utworów i pobieranie podcastów z iTunes Store" na stronie 17.

### Konwersja plików wideo do odtwarzania w iPodzie nano

Na iPodzie nano możesz oglądać inne pliki wideo, takie jak filmy tworzone w iMovie na Macu lub wideo pobierane z Internetu. Zaimportuj wideo do iTunes, przekonwertuj dla iPoda nano, jeśli to konieczne, po czym dodaj do iPoda nano.

iTunes obsługuje wszystkie formaty wideo zgodne z QuickTime. Aby uzyskać więcej informacji, wybierz Pomoc > Pomoc Odtwarzacza QuickTime z paska menu programu Odtwarzacz QuickTime.

#### Aby importować wideo do iTunes:

Przeciągnij plik wideo do swojej biblioteki iTunes.

Niektóre wideo mogą być od razu gotowe do odtwarzania w iPodzie nano po imporcie do iTunes. Jeśli spróbujesz dodać wideo do iPoda nano (patrz "Automatyczne synchronizowanie wideo" na stronie 34) i zobaczysz komunikat mówiący, że wideo nie można odtwarzać w iPodzie nano, musisz przekonwertować wideo dla iPoda nano.

#### Aby przekonwertować wideo dla iPoda nano:

- 1 W swojej bibliotece iTunes zaznacz wideo.
- 2 Wybierz Zaawansowane > "Przekształć zaznaczenia dla iPoda".

W zależności od długości i treści wideo, konwersja dla iPoda nano może potrwać od kilku minut do kilku godzin.

*Uwaga:* Gdy konwertujesz wideo dla iPoda nano, oryginalne wideo pozostaje niezmienione w bibliotece iTunes.

Więcej informacji o konwersji wideo dla iPoda nano znajdziesz na stronie www.info.apple.com/kbnum/n302758.

# Dodawanie wideo do iPoda nano

Możesz dodawać filmy i programy TV do iPoda nano w taki sam sposób, jak dodajesz utwory muzyczne. Możesz ustawić w iTunes synchronizację wszystkich filmów i programów TV do iPoda nano automatycznie po podłączeniu iPoda nano lub synchronizację tylko wybranych list odtwarzania. Filmami i programami TV można zarządzać również ręcznie. Za pomocą tej opcji możesz dodawać wideo z różnych komputerów bez wymazywania wideo znajdujących się już w iPodzie nano.

*Uwaga:* Muzyczne wideo są zarządzane razem z utworami muzycznymi w zakładce Muzyka w iTunes. Patrz "Dodawanie muzyki i podcastów do iPoda nano" na stronie 21.

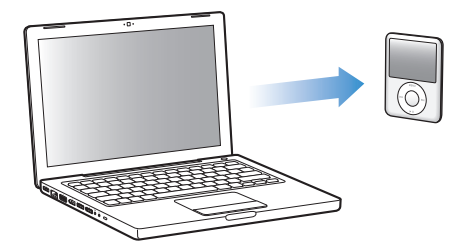

#### Automatyczne synchronizowanie wideo

Domyślnie iPod nano jest ustawiony na synchronizację wszystkich wideo po podłączeniu do komputera. Jest to najprostszy sposób dodawania wideo do iPoda nano. Po prostu podłączasz iPoda nano do komputera, pozwalasz, aby automatycznie dodał wideo i inne rzeczy, po czym odłączasz go i używasz. Jeśli dodasz nowe wideo do iTunes od czasu ostatniego połączenia z iPodem nano, zostaną one dodane do iPoda nano. Jeśli usuniesz wideo z iTunes, zostaną one usunięte z iPoda nano.

Możesz ustawić iPoda nano, aby automatycznie synchronizował wideo po podłączeniu do komputera.

#### Aby zsynchronizować wideo do iPoda nano:

 Podłącz iPoda nano do swojego komputera. Jeśli iPod nano jest ustawiony na automatyczną synchronizację, rozpocznie się aktualizacja.

*Ważne:* Przy pierwszym podłączeniu iPoda nano do nowego komputera z ustawioną opcją automatycznej synchronizacji pojawi się komunikat z pytaniem, czy chcesz synchronizować utwory muzyczne i wideo automatycznie. Jeśli zaakceptujesz, wszystkie utwory muzyczne, wideo i inne rzeczy zostaną usunięte z iPoda nano i zastąpione utworami muzycznymi, wideo i innymi rzeczami z biblioteki iTunes danego komputera. Bez akceptacji będzie nadal można dodawać wideo do iPoda nano ręcznie bez wymazywania tych, które już są w iPodzie nano.

iTunes posiada funkcję synchronizacji zakupionych rzeczy z iPoda nano do innego komputera. Więcej informacji znajdziesz w Pomocy iTunes.

Podczas, gdy wideo są dodawane z komputera do iPoda nano, okno statusu iTunes pokazuje postęp, a ikona iPoda nano na liście źródeł miga na czerwono.

Po zakończeniu uaktualniania program iTunes wyświetli komunikat "Uaktualnianie iPoda jest zakończone".

#### Synchronizacja wybranych wideo do iPoda nano

Ustawienie iTunes na synchronizację wybranych wideo do iPoda nano jest przydatne, jeśli filmy wideo z biblioteki iTunes nie zmieszczą się w całości w iPodzie nano. Tylko wskazane wideo będą synchronizowane z iPodem nano. Można synchronizować poszczególne wideo lub zaznaczone listy odtwarzania, które zawierają wideo.

# Aby ustawić w iTunes synchronizację nieobejrzanych lub wybranych filmów do iPoda nano:

- 1 W iTunes zaznacz iPoda nano na liście źródeł i kliknij w zakładkę Filmy.
- 2 Zaznacz "Synchronizuj filmy".
- 3 Zaznacz odpowiednie filmy lub listy odtwarzania.

*Nieobejrzane filmy:* Zaznacz,... nieobejrzane filmy" i wybierz liczbę z wyskakującego menu.

*Wybrane filmy lub listy odtwarzania*: Kliknij w "Wybrane …,", wybierz "filmy" lub "listy odtwarzania" z wyskakującego menu, po czym zaznacz wybrane filmy lub listy odtwarzania.

4 Kliknij w Zastosuj.

*Uwaga:* Jeśli w panelu Informacje jest zaznaczona opcja "Synchronizuj tylko zaznaczone rzeczy", iTunes będzie synchronizować tylko rzeczy, które są zaznaczone w panelu Film i w innych bibliotekach.

# Aby ustawić w iTunes synchronizację najnowszych odcinków lub wybranych programów TV do iPoda nano:

- 1 W iTunes zaznacz iPoda nano na liście źródeł i kliknij w zakładkę Program TV.
- 2 Zaznacz "Synchronizuj..." i z wyskakującego menu wybierz liczbę odcinków.
- 3 Kliknij w "zaznaczonych…" i z wyskakującego menu wybierz "programów TV" lub "list odtwarzania".
- 4 Zaznacz odpowiednie programy TV lub listy odtwarzania.
- 5 Kliknij w Zastosuj.

*Uwaga:* Jeśli w panelu Informacje jest zaznaczona opcja "Synchronizuj tylko zaznaczone rzeczy", iTunes będzie synchronizować tylko rzeczy, które są zaznaczone w panelu Program TV i w innych bibliotekach.

#### Ręczne zarządzanie wideo

Ustawienie ręcznego zarządzania iPodem nano daje największą elastyczność w zarządzaniu wideo na iPodzie nano. W tym przypadku można dodawać i usuwać poszczególne filmy, programy TV i inne rzeczy. Możesz też dodawać wideo z różnych komputerów do iPoda nano bez usuwania wideo już znajdujących się w iPodzie nano. Patrz "Ręczne zarządzanie iPodem nano" na stronie 23.

#### Dodawanie podcastów wideo do iPoda nano

Możesz dodawać podcasty wideo do iPoda nano w taki sam sposób, w jaki dodajesz inne podcasty (patrz strona 24). Jeśli podcast zawiera wideo, wideo będzie odtwarzane, gdy wybierzesz je z Wideo > Podcasty wideo.

Jeśli ustawisz ręczne zarządzanie filmami i programami TV, możesz później powrócić do automatycznej synchronizacji. Jeśli po zarządzaniu ręcznym przestawisz iTunes na automatyczną synchronizację iPoda nano, utracisz wszystkie rzeczy z iPoda nano, które nie są częścią twojej biblioteki iTunes.

# Aby przywrócić w iTunes automatyczną synchronizację wszystkich filmów do iPoda nano:

- 1 W iTunes zaznacz iPoda nano na liście źródeł i kliknij w zakładkę Filmy.
- 2 Zaznacz "Synchronizuj filmy", a następnie wybierz "wszystkie filmy".
- 3 Kliknij w Zastosuj.

*Uwaga:* Jeśli w panelu Informacje jest zaznaczona opcja "Synchronizuj tylko zaznaczone rzeczy", iTunes będzie synchronizować tylko rzeczy, które są zaznaczone w panelu Film i w innych bibliotekach.

# Aby przywrócić w iTunes automatyczną synchronizację wszystkich programów TV do iPoda nano:

- 1 W iTunes zaznacz iPoda nano na liście źródeł i kliknij w zakładkę Program TV.
- 2 Zaznacz "Synchronizuj …" i z wyskakującego menu wybierz "wszystkie odcinki".
- 3 Zaznacz "wszystkich programów TV".
- 4 Kliknij w Zastosuj.

*Uwaga:* Jeśli w panelu Informacje jest zaznaczona opcja "Synchronizuj tylko zaznaczone rzeczy", iTunes będzie synchronizować tylko rzeczy, które są zaznaczone w panelu Program TV i w innych bibliotekach.

### Oglądanie i słuchanie wideo

Możesz oglądać i słuchać wideo na iPodzie nano. Jeśli masz przewód AV Apple (dostępny oddzielnie w www.apple.com/pl/ipodstore), możesz oglądać wideo z iPoda nano na ekranie telewizora.

#### Oglądanie i słuchanie wideo na iPodzie nano

Wideo dodane do iPoda nano widnieją w menu Wideo. Wideo muzyczne znajdują się również w menu Muzyka.

#### Aby obejrzeć wideo na iPodzie nano:

Wybierz Wideo i odszukaj odpowiednią rzecz.

Gdy odtwarzasz wideo, widzisz obraz i słyszysz dźwięk.

#### Aby słuchać muzyki z wideo lub podcastu wideo bez odtwarzania wideo:

• Wybierz Muzykę i odszukaj muzyczne wideo lub podcast wideo.

Gdy odtwarzasz wideo, słyszysz dźwięk, ale nie widzisz obrazu.

#### Oglądanie wideo na telewizorze podłączonym do iPoda nano

Jeśli masz przewód AV Apple, możesz oglądać wideo na ekranie telewizora podłączonego do iPoda nano. Najpierw ustaw w iPodzie nano wyświetlanie wideo na telewizorze, następnie podłącz iPoda nano do telewizora, po czym odtwarzaj wideo.

*Uwaga:* Użyj przewodu Apple Component AV, Apple Composite AV lub Apple AV Connection Kit. Inne podobne przewody typu RCA nie będą działały. Odpowiednie przewody możesz kupić w www.apple.com/pl/ipodstore.

#### Aby ustawić w iPodzie nano wyświetlanie wideo na ekranie telewizora:

Wybierz Wideo > Ustawienia, po czym przestaw Wyjście TV na "poproś" lub "wł".

Jeśli przestawisz Wyjście TV na "poproś", iPod nano będzie pytał, czy wyświetlać wideo na ekranie telewizora czy na iPodzie nano przed każdym odtworzeniem wideo.

Można również skonfigurować wyświetlanie wideo w trybie szerokiego lub pełnego ekranu oraz w systemie PAL lub NTSC.

#### Aby skonfigurować ustawienia TV:

• Wybierz Wideo > Ustawienia, po czym wykonaj poniższe instrukcje.

| Aby skonfigurować                             | Wykonaj                                                                                                    |  |
|-----------------------------------------------|----------------------------------------------------------------------------------------------------|--|
| Wyświetlanie wideo w trybie<br>pełnoekranowym | Włącz opcję Pełny ekran. Jeśli wyłączysz opcję Pełny ekran, wideo<br>będą wyświetlane w trybie szerokoekranowym.                                                                                                    |  |
| Wyświetlanie wideo w PAL<br>lub w NTSC        | Dla pozycji Sygnał TV wybierz PAL lub NTSC.<br>PAL i NTSC to systemy nadawania programów TV. Telewizor może<br>używać też innych systemów, zależnie od regionu, w którym został<br>kupiony. Jeśli nie masz pewności, jaki masz telewizor, zajrzyj do<br>iego dokumentacji. |  |
| Wyświetlanie napisów                          | Włącz opcję Napisy.                                                                                                    |  |

#### Aby użyć przewodu Apple Component AV do podłączenia iPoda nano do telewizora:

 Podłącz końcówki czerwoną, zieloną i niebieską do wejść component wideo (Y, Pb i Pr) w telewizorze.

Możesz też użyć przewodu Apple Composite AV. W takim przypadku podłącz żółtą końcówkę wideo do wejścia wideo w telewizorze. Telewizor musi posiadać wejścia wideo i audio typu RCA.

- 2 Podłącz białą i czerwoną końcówkę audio do lewego i prawego wejścia analogowego audio twojego telewizora.
- 3 Podłącz iPod Dock Connector do iPoda nano lub do urządzenia Universal Dock.
- 4 Podłącz wtyczkę USB do zasilacza USB lub do komputera, aby iPod nano był naładowany.
- 5 Włącz iPoda nano i telewizor, aby uruchomić odtwarzanie.

Sprawdź, czy w iPodzie nano jest włączone Wyjście TV.

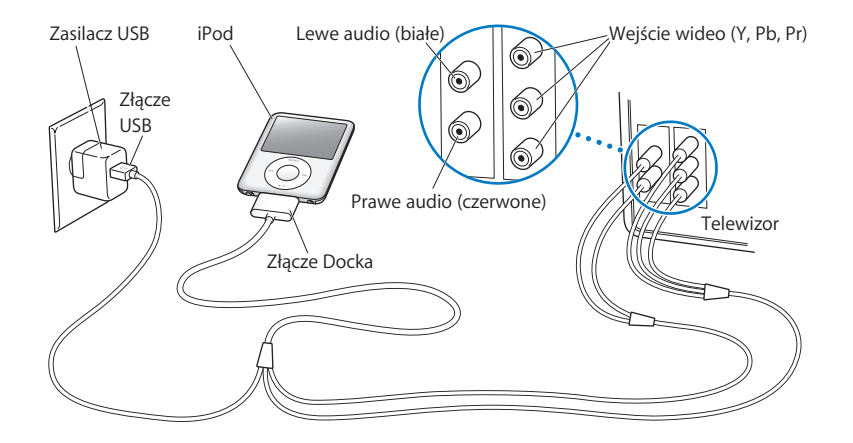

Uwaga: Złącza twojego telewizora mogą się różnić od tych na rysunku.

#### Aby oglądać wideo na ekranie telewizora:

- 1 Podłącz iPoda nano do telewizora (patrz wyżej).
- 2 Włącz telewizor i przestaw na wejście, do którego jest podłączony iPod nano. Więcej informacji szukaj w dokumentacji telewizora.
- 3 W iPodzie nano wybierz Wideo i wybierz żądany utwór wideo.

# Zdjęcia

Możesz importować do komputera cyfrowe zdjęcia i dodawać je do iPoda nano. Możesz oglądać zdjęcia na iPodzie nano lub jako pokaz slajdów na ekranie telewizora. Przeczytaj ten rozdział, aby dowiedzieć się więcej o importowaniu i oglądaniu zdjęć.

### Importowanie zdjęć

Możesz importować cyfrowe zdjęcia z aparatu do komputera, po czym dodawać je do iPoda nano, gdzie możesz je przeglądać. Możesz podłączyć iPoda nano do telewizora i oglądać zdjęcia jako pokaz slajdów z muzyką.

### Importowanie zdjęć z aparatu fotograficznego do komputera

Zdjęcia można importować z cyfrowego aparatu fotograficznego lub z czytnika karty pamięci.

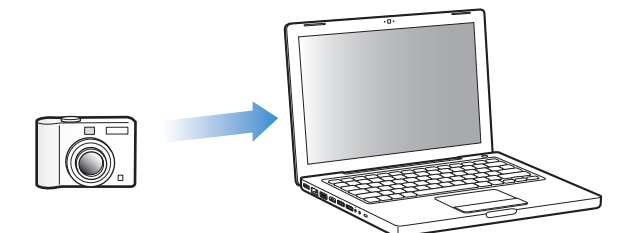

#### Aby importować zdjęcia do komputera Mac używając iPhoto:

- Podłącz do komputera aparat lub czytnik kart. Jeżeli iPhoto nie otworzy się automatycznie, otwórz program ręcznie (znajduje się wewnątrz katalogu Programy).
- 2 Kliknij w Import.

Zdjęcia z aparatu lub karty zostaną importowane do iPhoto.

Do iPhoto można również importować inne cyfrowe obrazki, np. pobrane z Internetu. Aby uzyskać więcej informacji o importowaniu i pracy ze zdjęciami i innymi obrazami, otwórz iPhoto i wybierz Pomoc > Pomoc iPhoto. iPhoto można kupić jako część zestawu programów iLife na stronie www.apple.com/pl/ ilife. iPhoto może być już zainstalowane na twoim Macu, w katalogu Programy.

Jeśli nie masz iPhoto, możesz importować zdjęcia za pomocą programu Pobieranie obrazu.

Aby importować zdjęcia do komputera Mac używając programu Pobieranie obrazu:

- 1 Podłącz do komputera aparat lub czytnik kart.
- 2 Otwórz Pobieranie obrazu (w katalogu Programy), jeżeli program nie otworzy się automatycznie.
- 3 Aby wybrać określone rzeczy do pobrania, kliknij w Pobierz niektóre. Aby pobrać wszystkie rzeczy, kliknij w Pobierz wszystkie.

#### Aby importować zdjęcia do komputera z Windows:

 Postępuj zgodnie z instrukcjami podanymi w dokumentacji aparatu lub oprogramowania.

#### Dodawanie zdjęć z komputera do iPoda nano

Możesz przenieść zdjęcia do iPoda nano z katalogu na twardym dysku. Jeśli masz Maca i iPhoto 4.0.3 lub nowsze, możesz automatycznie synchronizować albumy iPhoto. Jeśli masz komputer z Windows i Adobe Photoshop Album 2.0 bądź Adobe Photoshop Elements 3.0 (lub nowsze), możesz automatycznie synchronizować kolekcje zdjęć.

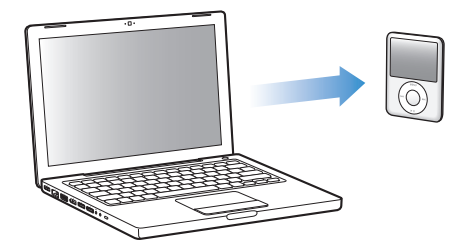

Dodawanie zdjęć do iPoda nano po raz pierwszy może potrwać dość długo, w zależności od tego, ile jest zdjęć w twojej bibliotece.

# Aby synchronizować zdjęcia z Maca lub z Windows do iPoda nano za pomocą programu do zdjęć:

- 1 W iTunes zaznacz iPoda nano na liście źródeł i kliknij w zakładkę Zdjęcia.
- 2 Zaznacz "Synchronizuj zdjęcia z: . . .".
  - Na Macu wybierz iPhoto z wyskakującego menu.
  - W Windows wybierz Photoshop Album lub Photoshop Elements z wyskakującego menu.

*Uwaga:* Niektóre wersje Photoshop Album i Photoshop Elements nie obsługują kolekcji. Możesz nadal używać tych programów, aby dodać wszystkie zdjęcia.

- 3 Jeśli chcesz dodać wszystkie zdjęcia, wybierz "Wszystkie zdjęcia i albumy". Jeśli chcesz dodać zdjęcia tylko z wybranych albumów, wybierz "Zaznaczone albumy" i zaznacz odpowiednie albumy.
- 4 Kliknij w Zastosuj.

Po każdym podłączeniu iPoda nano do komputera zdjęcia zostaną zsynchronizowane automatycznie.

#### Aby dodać zdjęcia z katalogu na twardym dysku do iPoda nano:

1 Przeciągnij wybrane zdjęcia do jednego katalogu w komputerze.

Jeśli chcesz, aby zdjęcia na iPodzie nano znajdowały się w oddzielnych albumach, utwórz podkatalogi wewnątrz głównego katalogu ze zdjęciami i przeciągnij zdjęcia do tych katalogów.

- 2 W iTunes zaznacz iPoda nano na liście źródeł i kliknij w zakładkę Zdjęcia.
- 3 Zaznacz "Synchronizuj zdjęcia z: ...".
- 4 Z wyskakującego menu wybierz "katalog" i zaznacz katalog ze zdjęciami.
- 5 Kliknij w Zastosuj.

Gdy dodajesz zdjęcia do iPoda nano, iTunes optymalizuje zdjęcia do oglądania. Zdjęcia w pełnej rozdzielczości nie są przenoszone domyślnie. Dodawanie zdjęć w pełnej rozdzielczości jest przydatne, jeśli np. chcesz przenieść je z jednego komputera na inny, ale nie jest konieczne do oglądania w najlepszej jakości na iPodzie nano.

#### Aby dodać zdjęcia w pełnej rozdzielczości do iPoda nano:

- 1 W iTunes zaznacz iPoda nano na liście źródeł i kliknij w zakładkę Zdjęcia.
- 2 Zaznacz "Dołącz zdjęcia w pełnej rozdzielczości".
- 3 Kliknij w Zastosuj.

iTunes kopiuje zdjęcia w pełnej rozdzielczości do katalogu Zdjęcia w iPodzie nano.

#### Aby usunąć zdjęcia z iPoda nano:

- 1 W iTunes zaznacz iPoda nano na liście źródeł i kliknij w zakładkę Zdjęcia.
- 2 Zaznacz "Synchronizuj zdjęcia z: . . .".
  - Na Macu wybierz iPhoto z wyskakującego menu.
  - WWindows wybierz Photoshop Album lub Photoshop Elements z wyskakującego menu.
- 3 Wybierz "Zaznaczone albumy" i wyłącz albumy, których już nie chcesz mieć w iPodzie nano.
- 4 Kliknij w Zastosuj.

#### Dodawanie zdjęć z iPoda nano do komputera

Jeśli dodasz zdjęcia w pełnej rozdzielczości z komputera do iPoda nano według powyższej instrukcji, zostaną one umieszczone w katalogu Zdjęcia w iPodzie nano. Możesz podłączyć iPoda nano do komputera i przenieść zdjęcia do komputera. iPod nano musi być przestawiony w tryb dysku (patrz "Używanie iPoda nano jako zewnętrznego dysku" na stronie 45).

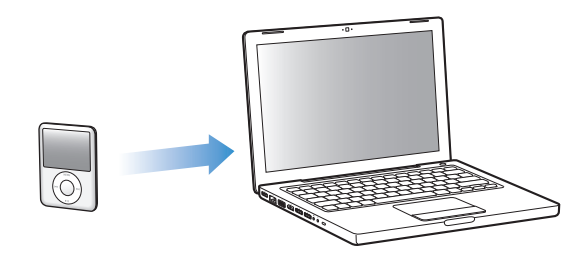

#### Aby dodać zdjęcia z iPoda nano do komputera:

- 1 Podłącz iPoda nano do komputera.
- 2 Przeciągnij pliki z katalogu Zdjęcia lub z katalogu DCIM w iPodzie nano na biurko lub do programu do obróbki zdjęć na komputerze.

*Uwaga:* Zdjęcia umieszczone w katalogu Zdjęcia możesz też przenieść za pomocą programu do obróbki zdjęć, takiego jak iPhoto. Więcej informacji znajdziesz w dokumentacji programu.

#### Aby usunąć zdjęcia z katalogu Zdjęcia w iPodzie nano:

- 1 Podłącz iPoda nano do komputera.
- 2 Przejdź do katalogu zdjęcia w iPodzie nano i usuń zdjęcia, których już nie potrzebujesz.

### Przeglądanie zdjęć

Możesz przeglądać zdjęcia na iPodzie nano ręcznie lub jako pokaz slajdów. Jeśli masz opcjonalny przewód AV Apple (np. Apple Component AV Cable), możesz podłączyć iPoda nano do telewizora i oglądać zdjęcia jako pokaz slajdów z muzyką.

#### Przeglądanie zdjęć na iPodzie nano

#### Aby obejrzeć zdjęcia na iPodzie nano:

- 1 W iPodzie nano wybierz Zdjęcia > Wszystkie zdjęcia. Lub wybierz Zdjęcia, a następnie album, gdy chcesz oglądać zdjęcia tylko z jednego albumu. Zdjęcia mogą pojawić się z małym opóźnieniem.
- 2 Zaznacz odpowiednie zdjęcie i naciśnij środkowy przycisk, aby zobaczyć je na całym ekranie.

Do przemieszczania się pomiędzy zdjęciami należy używać kółka do klikania. Aby przejść do następnego lub poprzedniego ekranu ze zdjęciami, naciśnij przycisk Następny/Przewiń do przodu lub Poprzedni/Przewiń do tyłu. Aby przejść do ostatniego bądź pierwszego zdjęcia w bibliotece lub albumie, naciśnij i przytrzymaj przycisk Następny/Przewiń do przodu lub Poprzedni/Przewiń do tyłu.

### Oglądanie pokazu slajdów

Na iPodzie nano możesz oglądać pokazy slajdów z muzyką i przejściami. Jeśli masz opcjonalny przewód AV Apple, możesz oglądać pokaz slajdów na ekranie telewizora.

#### Aby skonfigurować pokaz slajdów:

• Wybierz Zdjęcia > Ustawienia, po czym wykonaj poniższe instrukcje:

| Aby skonfigurować                                    | Wykonaj                                                                                                    |  |  |
|------------------------------------------------------|----------------------------------------------------------------------------------------------------|--|--|
| Pokaz slajdów na iPodzie nano                        | Dla Wyjście TV ustaw "poproś" lub "wył".                                                                                                    |  |  |
| Wyświetlanie pokazu slajdów<br>na ekranie telewizora | Przestaw Wyjście TV na "poproś" lub "wł".<br>Jeśli przestawisz Wyjście TV na "poproś", iPod nano będzie pytał, czy<br>wyświetlać wideo na ekranie telewizora czy na iPodzie nano przed<br>każdym uruchomieniem pokazu slajdów.                                             |  |  |
| Czas wyświetlania jednego<br>slajdu                  | Wybierz Czas na slajd, a następnie ustaw czas.                                                                                                    |  |  |
| Muzyka odtwarzana podczas<br>pokazu slajdów          | Wybierz Muzykę, a następnie listę odtwarzania. Jeżeli używasz<br>iPhoto, możesz wybrać "Z iPhoto", aby skopiować ustawienia muzyki<br>z iPhoto. Mogą być odtwarzane tylko te utwory, które zostały<br>dodane do iPoda nano.                                                |  |  |
| Powtarzanie slajdów                                  | Włącz Powtórz.                                                                                                    |  |  |
| Losowe wyświetlanie slajdów                          | Włącz Mieszaj zdjęcia.                                                                                                    |  |  |
| Wyświetlanie przejść pomiędzy<br>slajdami            | Wybierz Przejścia, a następnie ich typ.                                                                                                    |  |  |
| Slajdy wyświetlane w PAL<br>lub w NTSC               | Dla pozycji Sygnał TV wybierz PAL lub NTSC.<br>PAL i NTSC to systemy nadawania programów TV. Telewizor może<br>używać też innych systemów, zależnie od regionu, w którym został<br>kupiony. Jeśli nie masz pewności, jaki masz telewizor, zajrzyj do<br>jego dokumentacji. |  |  |

#### Aby obejrzeć pokaz slajdów na iPodzie nano:

 Zaznacz dowolne zdjęcie, album lub rolkę i wciśnij przycisk Odtwarzaj/Pauza. Lub zaznacz dowolne zdjęcie na cały ekran i wciśnij środkowy przycisk. Aby wstrzymać pokaz, naciśnij przycisk Odtwarzaj/Pauza. Aby przejść do następnego lub poprzedniego ekranu ze zdjęciami, naciśnij przycisk Następny/Przewiń do przodu lub Poprzedni/ Przewiń do tyłu.

#### Aby podłączyć iPoda nano do telewizora:

1 Podłącz opcjonalny przewód Apple Component lub Composite AV do iPoda nano.

*Uwaga:* Użyj przewodu Apple Component AV Cable, Apple Composite AV Cable lub Apple AV Connection Kit. Inne podobne przewody typu RCA nie będą działały. Odpowiednie przewody możesz kupić w www.apple.com/pl/ipodstore.

2 Podłącz wtyczki wideo i audio do portów telewizora (patrz rysunek strona 38).

Telewizor musi posiadać porty wideo i audio typu RCA.

#### Aby oglądać pokaz slajdów na ekranie telewizora:

- 1 Podłącz iPoda nano do telewizora (patrz wyżej).
- 2 Włącz telewizor i przestaw na wejście, do którego jest podłączony iPod nano. Więcej informacji szukaj w dokumentacji telewizora.
- 3 W iPodzie nano zaznacz dowolne zdjęcie lub album i wciśnij przycisk Odtwarzaj/Pauza. Lub zaznacz zdjęcie na pełny ekran i naciśnij środkowy przycisk. Aby wstrzymać pokaz, naciśnij przycisk Odtwarzaj/Pauza. Aby przejść do następnego lub poprzedniego ekranu ze zdjęciami, naciśnij przycisk Następny/Przewiń do przodu lub Poprzedni/ Przewiń do tyłu.

Jeśli zaznaczysz listę odtwarzania w menu Zdjęcia > Ustawienia > Muzyka, lista ta zacznie się automatycznie odtwarzać po uruchomieniu pokazu slajdów. Zdjęcia będą wyświetlane na ekranie TV i przewijane automatycznie zgodnie z ustawieniami w menu Pokaz slajdów > Ustawienia.

# Dodatkowe funkcje i akcesoria

# iPod nano potrafi dużo więcej niż odtwarzanie utworów muzycznych. A użytkownik może nie tylko słuchać muzyki.

W tym rozdziale dowiesz się o dodatkowych funkcjach iPoda nano, takich jak używanie jako zewnętrznego dysku, alarm, zegar usypiania, pokazywanie czasu w innych częściach świata, wyświetlanie notatek i synchronizacja kontaktów, kalendarzy i rzeczy do zrobienia. Dowiesz się też, jak używać iPoda nano jako stopera i jak blokować ekran, a także poznasz akcesoria dostępne dla iPoda nano.

### Używanie iPoda nano jako zewnętrznego dysku

Możesz używać iPoda nano jako zewnętrznego dysku do przechowywania plików.

*Uwaga:* Aby dodawać muzykę i inne pliki audio lub wideo do iPoda nano, musisz używać iTunes. Utwory dodane za pomocą iTunes nie są widoczne w Finderze Macintosha ani w Eksploratorze Windows. Podobnie, jeśli skopiujesz pliki muzyczne do iPoda nano w Finderze Macintosha lub w Eksploratorze Windows, nie będzie można ich odtwarzać na iPodzie nano.

#### Aby włączyć w iPodzie nano tryb zewnętrznego dysku:

- 1 W iTunes zaznacz iPoda nano na liście źródeł i kliknij w zakładkę Podsumowanie.
- 2 W sekcji Opcje zaznacz "Włącz tryb pracy dysku".
- 3 Kliknij w Zastosuj.

Gdy używasz iPoda nano jako zewnętrznego dysku, ikona dysku iPoda nano pojawia się na biurku Maca lub jako kolejna dostępna litera napędu w Eksploratorze Windows na komputerze z Windows.

*Uwaga:* Kliknięcie w Podsumowanie i wybranie opcji "Ręcznie zarządzaj muzyką i wideo" w części Opcje również włącza tryb zewnętrznego dysku iPoda nano. Przeciągaj pliki z i do iPoda nano, aby je kopiować.

Jeśli używasz iPoda nano głównie jako dysku, możesz wyłączyć funkcję automatycznego otwierania iTunes po podłączeniu iPoda nano do komputera.

# Aby wyłączyć automatyczne otwieranie iTunes po podłączeniu iPoda nano do komputera:

- 1 W iTunes zaznacz iPoda nano na liście źródeł i kliknij w zakładkę Podsumowanie.
- 2 W sekcji Opcje wyłącz "Otwórz iTunes, gdy iPod jest podłączony".
- 3 Kliknij w Zastosuj.

### Używanie dodatkowych ustawień

W iPodzie nano możesz ustawić datę i czas, zegary w różnych strefach czasowych oraz budzik i funkcje usypiania. Możesz używać iPoda nano jako stopera lub urządzenia do gier, a także możesz zablokować ekran iPoda nano.

#### Ustawianie i sprawdzanie daty i czasu

Data i czas są ustawiane automatycznie na podstawie zegara komputera po podłączeniu iPoda nano, ale ustawienia te możesz zmieniać.

#### Aby ustawić opcje daty i czasu:

- 1 Wybierz Ustawienia > Data i czas.
- 2 Wybierz jedną lub więcej spośród następujących opcji:

| Aby                                        | Wykonaj                                                                                                    |
|--------------------------------------------|----------------------------------------------------------------------------------------------------|
| Ustawić datę                               | Wybierz Datę. Do zmiany zaznaczonej wartości użyj kółka do klikania.<br>Aby przejść do następnej wartości, naciśnij środkowy przycisk.    |
| Ustawić czas                               | Wybierz Czas. Do zmiany zaznaczonej wartości użyj kółka do<br>klikania. Aby przejść do następnej wartości, naciśnij środkowy<br>przycisk. |
| Wybrać inną strefę czasową                 | Wybierz Strefę czasową i za pomocą kółka do klikania zaznacz<br>miasto w innej strefie.                                                   |
| Określić status czasu letniego<br>(DST)    | Wybierz Czas letni i wciśnij środkowy przycisk, aby włączyć lub<br>wyłączyć czas letni.                                                   |
| Wyświetlać czas w formacie<br>24-godzinnym | Wybierz 24-godzinny i wciśnij środkowy przycisk, aby włączyć lub<br>wyłączyć format 24-godzinny.                                          |
| Wyświetlać czas w pasku<br>tytułowym       | Wybierz Czas w tytule i wciśnij środkowy przycisk, aby włączyć lub wyłączyć tę opcję.                                                     |

#### Dodanie zegara dla innej strefy czasowej

#### Aby dodać zegary dla innych stref czasowych:

- 1 Wybierz Dodatki > Zegar.
- 2 Na ekranie Zegar kliknij w środkowy przycisk i wybierz Dodaj.
- 3 Wybierz region i miasto.

Dodane zegary pojawią się na liście. Ostatnio dodany zegar jest widoczny na końcu listy.

#### Aby usunąć zegar:

- 1 Wybierz Dodatki > Zegar.
- 2 Wybierz zegar.
- 3 Wybierz Usuń.

#### Ustawianie alarmu

Możesz ustawić alarm dla dowolnego zegara w iPodzie nano.

Aby użyć iPoda nano jako budzika:

- 1 Wybierz Dodatki > Alarmy.
- 2 Wybierz Utwórz alarm i ustaw jedną lub więcej spośród poniższych opcji:

| Aby                                                                    | Wykonaj                                                                                                    |  |  |
|------------------------------------------------------------------------|----------------------------------------------------------------------------------------------------|--|--|
| Włączyć alarm                                                          | Wybierz Alarm i wybierz "wł".                                                                                                    |  |  |
| Ustawić czas                                                           | Wybierz Czas. Do zmiany zaznaczonej wartości użyj kółka do klikania.<br>Aby przejść do następnej wartości, naciśnij środkowy przycisk.                                                                                                    |  |  |
| Ustawić datę                                                           | Wybierz Datę. Do zmiany zaznaczonej wartości użyj kółka do<br>klikania. Aby przejść do następnej wartości, naciśnij środkowy<br>przycisk.                                                                                                    |  |  |
| Wybrać dźwięk                                                          | Wybierz Sygnał lub listę odtwarzania. Jeśli wybierzesz Sygnał,<br>zaznacz Beep, aby dźwięk alarmu był wydawany przez wewnętrzny<br>głośnik. Jeśli wybierzesz listę odtwarzania, musisz podłączyć do<br>iPoda nano głośniki lub słuchawki, aby usłyszeć alarm. |  |  |
| Ustawić opcje powtarzania                                              | Wybierz Powtórz i wybierz jedną z opcji (np. "dni tygodnia").                                                                                                    |  |  |
| Nazwać alarm Wybierz Etykietę i wybierz jedną z opcji (np."Czas się ok |                                                                                                    |  |  |

#### Aby usunąć alarm:

- 1 Wybierz Dodatki > Alarmy.
- 2 Wybierz alarm, po czym wybierz Usuń.

#### Ustawianie zegara usypiania

Możesz ustawić, aby iPod nano wyłączał się automatycznie po odtwarzaniu przez określony czas.

#### Aby ustawić zegar usypiania:

- 1 Wybierz Dodatki > Alarmy.
- 2 Wybierz Zegar usypiania i czas, przez jaki iPod nano ma odtwarzać.

#### Używanie stopera

Stopera możesz używać np. do mierzenia czasu trwania treningu, czasu jednego okrążenia bieżni itp. Podczas używania stopera można odtwarzać muzykę.

#### Aby uruchomić stoper:

- 1 Wybierz Dodatki > Stoper.
- 2 Wciśnij przycisk Odtwarzaj/Pauza, aby uruchomić stoper.
- 3 Wciskając środkowy przycisk możesz rejestrować międzyczasy. Oprócz głównego czasu możesz zarejestrować trzy międzyczasy.
- 4 Wciśnij przycisk Odtwarzaj/Pauza, aby zatrzymać odmierzanie czasu lub wybierz Wznów, aby ponownie uruchomić stoper.
- 5 Wybierz Nowy stoper, aby uruchomić nową sesję stopera.

*Uwaga:* Po uruchomieniu stopera iPod nano pozostaje włączony tak długo, jak długo jest wyświetlany ekran stopera i stoper odmierza czas. Jeśli uruchomisz stoper i przejdziesz do innego menu, a iPod nano nie odtwarza muzyki ani wideo, stoper zatrzyma się i iPod nano wyłączy się automatycznie po kliku minutach.

#### Aby przejrzeć lub usunąć zapisane sesje stopera:

1 Wybierz Dodatki > Stoper.

Pojawi się bieżący zapis oraz lista zapisanych sesji.

2 Wybierz jeden z zapisów, aby obejrzeć dane z sesji.

iPod nano przechowuje sesje stopera z datami, czasami i międzyczasami. Na ekranie zostanie wyświetlona data i czas rozpoczęcia pomiaru, całkowity czas pomiaru oraz najdłuższy, najkrótszy i średni czas odcinka oraz czasy kilku ostatnich odcinków.

3 Wciśnij środkowy przycisk i wybierz Usuń dziennik, aby usunąć wybrany dziennik lub Wymaż dzienniki, aby usunąć wszystkie dzienniki.

#### Gry

iPod nano zawiera trzy gry: iQuiz, Klondike i Vortex.

#### Aby uruchomić grę:

Wybierz Dodatki > Gry i wybierz grę.

W iTunes Store możesz kupić dodatkowe gry (w wybranych krajach), aby grać na iPodzie nano. Po kupieniu gry w iTunes możesz dodać ją do iPoda nano za pomocą automatycznej synchronizacji lub przenosząc ręcznie.

#### Aby kupić grę:

- 1 W iTunes zaznacz iTunes Store na liście źródeł.
- 2 Wybierz iPod Games z listy iTunes Store.
- 3 Zaznacz grę i kliknij w Buy Game.

#### Aby automatycznie synchronizować gry do iPoda nano:

- 1 W iTunes zaznacz iPoda nano na liście źródeł i kliknij w zakładkę Gry.
- 2 Zaznacz "Synchronizuj gry".

- 3 Kliknij we "wszystkie gry" lub w "zaznaczone gry". W drugim przypadku dodatkowo zaznacz gry, które chcesz synchronizować.
- 4 Kliknij w Zastosuj.

#### Blokada ekranu iPoda nano

Możesz wprowadzić szyfr, który będzie zapobiegał dostępowi do iPoda nano przez nieuprawnione osoby. Gdy zablokujesz iPoda nano, który nie jest podłączony do komputera, musisz podać kod, aby odblokować go i używać.

*Uwaga:* Jest to zabezpieczenie inne niż użycie przycisku Hold, który chroni jedynie przed przypadkowym wciśnięciem przycisków iPoda nano. Szyfr nie pozwala innym osobom na używanie iPoda nano.

#### Aby ustawić szyfr dla iPoda nano:

- 1 Wybierz Dodatki > Blokada ekranu.
- 2 Na ekranie Nowy kod wprowadź szyfr:
  - Używając kółka do klikania zaznacz cyfrę na pierwszej pozycji. Naciśnij środkowy przycisk, aby zatwierdzić wybór i przejść do następnej pozycji.
  - Tą samą metodą wprowadź pozostałe cyfry kodu. Możesz też użyć przycisku Następny/Przewiń do przodu, aby przejść do następnej pozycji oraz przycisku Poprzedni/Przewiń do tyłu, aby przejść do poprzedniej pozycji. Wciśnij środkowy przycisk na ostatniej pozycji.
- 3 Na ekranie zatwierdzania kodu wprowadź cały kod, aby go potwierdzić lub wciśnij Menu, aby wyjść bez blokowania ekranu.

Gdy skończysz, wrócisz do ekranu Blokady ekranu, gdzie możesz zablokować ekran lub wyzerować szyfr. Wciśnij przycisk Menu, aby powrócić do poprzedniego menu bez blokowania ekranu.

#### Aby zablokować ekran iPoda nano:

Wybierz Dodatki > Blokada ekranu > Blokada.

Po ustawieniu kodu w oknie będzie już zaznaczona opcja Blokada. Po prostu wciśnij środkowy przycisk, aby zablokować iPoda.

Gdy ekran jest zablokowany, widoczny jest obrazek kłódki.

*Uwaga:* Możesz dodać pozycję menu Blokada ekranu do głównego menu, dzięki czemu możesz szybko blokować ekran iPoda nano. Patrz "Dodawanie lub usuwanie pozycji głównego menu" na stronie 9.

#### Gdy na ekranie ujrzysz kłódkę, możesz odblokować ekran iPoda nano na dwa sposoby:

 Wciśnij środkowy przycisk, aby wprowadzić szyfr dla iPoda nano. Użyj kółka do klikania, aby zaznaczać cyfry i środkowego przycisku do ich zatwierdzania. Jeśli wprowadzisz zły szyfr, blokada pozostanie aktywna. Możesz spróbować ponownie.  Podłącz iPoda nano do podstawowego komputera, z którym jest używany, a iPod nano automatycznie się odblokuje.

*Uwaga:* Jeśli za pomocą powyższych metod nie udało się odblokować iPoda nano, możesz wyzerować iPoda nano. Patrz "Uaktualnianie i przywracanie oprogramowania iPoda" na stronie 60.

#### Aby zmienić ustawiony wcześniej szyfr:

- 1 Wybierz Dodatki > Blokada ekranu > Wyzeruj.
- 2 Na ekranie wprowadzania kodu wprowadź bieżący szyfr.
- 3 Na ekranie nowego kodu wprowadź i zatwierdź nowy szyfr.

*Uwaga:* Jeśli nie pamiętasz bieżącego szyfru, jedynym sposobem na wprowadzenie nowego szyfru jest wyzerowanie oprogramowania iPoda nano. Patrz "Uaktualnianie i przywracanie oprogramowania iPoda" na stronie 60.

### Synchronizacja kontaktów, kalendarzy i list rzeczy do zrobienia

iPod nano może przechowywać kontakty, wpisy z kalendarza oraz listy rzeczy do zrobienia.

Jeśli używasz Mac OS X 10.4 lub nowszego, możesz użyć iTunes do synchronizacji kontaktów i kalendarza w iPodzie nano z programami Książka adresowa i iCal. W przypadku wcześniejszej wersji Mac OS X do uaktualniania informacji służy iSync. Synchronizacja informacji przez iSync wymaga iSync 1.1 i iCal 1.0.1 (lub nowszych).

Jeśli masz Windows 2000 lub Windows XP i używasz Windows Address Book bądź Microsoft Outlook 2003 lub nowszego do przechowania kontaktów, możesz użyć iTunes do synchronizacji książki adresowej w iPodzie nano. Jeśli używasz Microsoft Outlook 2003 lub nowszego do zapisków w kalendarzu, możesz też synchronizować kalendarz.

# Aby zsynchronizować kontakty lub dane z kalendarza za pomocą Mac OS X 10.4 lub nowszego:

- 1 Podłącz iPoda nano do komputera.
- 2 W iTunes zaznacz iPoda nano na liście źródeł i kliknij w zakładkę Kontakty.
- 3 Wykonaj jedną z poniższych czynności
  - Aby zsynchronizować kontakty, w sekcji Kontakty zaznacz "Synchronizuj kontakty Książki adresowej" i wybierz jedną z poniższych opcji:
    - Aby automatycznie zsynchronizować wszystkie kontakty, zaznacz "wszystkie kontakty".
    - Aby automatycznie zsynchronizować zaznaczone kontakty, włącz "zaznaczone grupy", następnie zaznacz odpowiednie grupy.
    - Aby skopiować zdjęcia kontaktów do iPoda nano, jeśli są dostępne, zaznacz "Dołącz zdjęcia kontaktów".

Gdy klikniesz w Zastosuj, iTunes uaktualni iPoda nano za pomocą wskazanych danych z Książki adresowej.

- Aby zsynchronizować kalendarze, w sekcji Kalendarze zaznacz "Synchronizuj kalendarze iCal" i wybierz jedną z poniższych opcji:
  - Aby automatycznie zsynchronizować wszystkie kalendarze, wybierz "wszystkie kalendarze".
  - Aby automatycznie zsynchronizować zaznaczone kalendarze, wybierz "zaznaczone kalendarze" i zaznacz odpowiednie rzeczy.

Gdy klikniesz w Zastosuj, iTunes uaktualni iPoda nano za pomocą wskazanych danych z kalendarza.

# Aby zsynchronizować kontakty i kalendarze z komputerem Mac i iSync używając wersji Mac OS X wcześniejszej niż 10.4:

- 1 Podłącz iPoda nano do komputera.
- 2 Otwórz iSync i wybierz Urządzenia > Dodaj urządzenie. Powyższy krok musisz wykonać tylko przy pierwszym użyciu iSync z iPodem nano.
- 3 Zaznacz iPoda nano i kliknij w Synchronizuj. iSync umieści dane z programów iCal i Książka adresowa w iPodzie nano.

Gdy kolejny raz zechcesz synchronizować iPoda nano, możesz po prostu otworzyć iSync i kliknąć w Synchronizuj. Możesz też ustawić, aby iPod nano synchronizował się automatycznie po podłączeniu.

*Uwaga:* iSync zsynchronizuje informacje z twojego komputera z iPodem nano. Nie możesz użyć iSync do synchronizacji danych z iPoda nano do komputera.

#### Aby synchronizować kontakty i kalendarze używając Windows Address Book lub Microsoft Outlook dla Windows:

- 1 Podłącz iPoda nano do komputera.
- 2 W iTunes zaznacz iPoda nano na liście źródeł i kliknij w zakładkę Kontakty.
- 3 Wykonaj jedną z poniższych czynności:
  - Aby zsynchronizować kontakty, w sekcji Kontakty zaznacz "Synchronizuj kontakty z" i z wyskakującego menu wybierz Windows Address Book lub Microsoft Outlook. Następnie zaznacz informacje, które chcesz zsynchronizować.
  - Aby zsynchronizować kalendarze z Microsoft Outlook, w sekcji Kalendarze zaznacz "Synchronizuj kalendarze z Microsoft Outlook".
- 4 Kliknij w Zastosuj.

Możesz też dodać dane kontaktów i kalendarza do iPoda nano ręcznie. iPod nano musi być w trybie zewnętrznego dysku (patrz "Używanie iPoda nano jako zewnętrznego dysku" na stronie 45).

#### Aby ręcznie dodać dane kontaktów:

1 Podłącz iPoda nano i otwórz swój ulubiony program do zarządzania kontaktami. Między innymi możesz dodawać kontakty za pomocą programów Palm Desktop, Microsoft Outlook, Microsoft Entourage i Eudora. 2 Przeciągnij kontakty z książki adresowej programu do katalogu Kontakty w iPodzie nano.

W niektórych przypadkach może zajść potrzeba eksportu kontaktów i przeciągnięcia wyeksportowanego pliku lub plików do katalogu Kontakty. Zajrzyj do dokumentacji programu do zarządzania kontaktami.

#### Aby ręcznie dodać spotkania i inne wpisy z kalendarza:

- 1 Wyeksportuj wpisy kalendarza z używanego programu, który wykorzystuje standardowy format danych iCalendar (rozszerzenie .ics) lub vCal (rozszerzenie .vcs).
- 2 Przeciągnij pliki do katalogu Kalendarze w iPodzie nano.

*Uwaga:* Aby dodać ręcznie do iPoda nano listy rzeczy do zrobienia, zachowaj je jako plik kalendarza z rozszerzeniem .ics lub .vcs.

#### Aby przeglądać kontakty w iPodzie nano:

Wybierz Dodatki > Kontakty.

#### Aby sortować kontakty według imienia lub nazwiska:

Wybierz Ustawienia > Sortuj wg i wciśnij środkowy przycisk, aby wybrać Imię lub Nazwisko.

#### Aby przeglądać kalendarz:

• Wybierz Dodatki > Kalendarze.

#### Aby przeglądać listę rzeczy do zrobienia:

Wybierz Dodatki > Kalendarze > Do zrobienia.

### Przechowywanie i czytanie notatek

Możesz przechowywać i odczytywać notatki tekstowe na iPodzie nano, jeśli jest on w trybie zewnętrznego dysku (patrz strona 45).

- 1 Zachowaj dokument w dowolnym programie edytora tekstu jako plik tekstowy (.txt).
- 2 Umieść plik w katalogu Notatki w iPodzie nano.

#### Aby przeglądać notatki:

Wybierz Dodatki > Notatki.

#### Nagrywanie głosu

Możesz nagrywać głos za pomocą opcjonalnego mikrofonu zgodnego z iPodem nano (dostępny w www.apple.com/pl/ipodstore). Notatki głosowe możesz przechowywać w iPodzie nano i synchronizować je z komputerem. iPod nano może nagrywać dźwięk mono niskiej jakości (22,05 kHz) w celu oszczędności miejsca lub dźwięk stereo wysokiej jakości (44,1 kHz).

*Uwaga:* Nagranie nie może być dłuższe niż dwie godziny. Jeśli nagrywasz przez ponad dwie godziny, iPod nano automatycznie rozpoczyna nową notatkę głosową, aby kontynuować nagranie.

#### Aby nagrać głos:

- 1 Podłącz mikrofon do portu Docka iPoda nano.
- 2 Ustaw jakość (Niska lub Wysoka).
- 3 Aby rozpocząć nagrywanie, wybierz Nagrywaj.
- 4 Trzymaj mikrofon kilka centymetrów od ust i mów. Aby zrobić przerwę w nagrywaniu, wybierz Pauzę.
- 5 Gdy skończysz, wybierz Stop i Zachowaj. Zachowane nagrania są odtwarzane według daty i czasu.

#### Aby odtworzyć nagranie:

Wybierz Dodatki > Notatki głosowe i zaznacz nagranie.

*Uwaga:* Pozycja Notatki głosowe nie pojawi się w menu, jeśli do iPoda nano nigdy nie był podłączony mikrofon.

#### Aby zsynchronizować notatki głosowe z komputerem:

Notatki głosowe są zachowywane w katalogu Nagrania na iPodzie w formacie WAV. Jeśli iPod nano jest w trybie dysku, możesz przeciągnąć notatki głosowe z tego katalogu, aby je skopiować.

Jeśli iPod nano ma włączoną automatyczną synchronizację utworów (patrz "Automatyczne synchronizowanie muzyki" na stronie 22) i nagrywasz notatki głosowe, notatki są automatycznie synchronizowane do listy odtwarzania w iTunes (oraz usuwane z iPoda nano) po podłączeniu iPoda nano. Nową listę odtwarzania o nazwie Notatki głosowe ujrzysz na liście źródeł.

#### Akcesoria iPoda nano

iPod nano jest wyposażony w niektóre akcesoria, a wiele innych można dokupić w www.apple.com/pl/ipodstore.

Aby kupić akcesoria do iPoda nano, idź na stronę www.apple.com/pl/ipodstore.

Dostępne akcesoria:

- Pilot iPod Radio Remote
- Nike + iPod Sport Kit
- Apple Universal Dock
- Apple Component AV Cable
- Apple Composite AV Cable
- Apple AV Connection Kit
- Apple USB Power Adapter
- Miniaturowe słuchawki douszne do iPoda

- · Zestaw podróżny przejściówek do gniazdek World Travel Adapter Kit
- Etui iPod Socks
- Słuchawki iPod Earphones
- Akcesoria innych firm, takie jak głośniki, słuchawki, futerały, przejściówki do samochodu, zasilacze itd.

#### Aby używać słuchawek dousznych:

 Umieść wtyczkę w porcie słuchawek odtwarzacza. Każdą ze słuchawek włóż do ucha w sposób pokazany na rysunku poniżej.

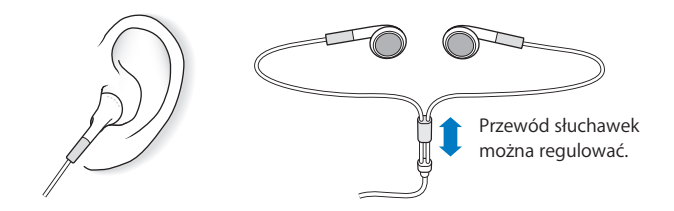

**OSTRZEŻENIE**: Korzystanie ze słuchawek przy maksymalnym poziomie głośności urządzenia może prowadzić nawet do trwałej utraty słuchu. Przystosowanie się po pewnym czasie do wyższego poziomu głośności powoduje odbieranie dźwięku jako normalnego, nadal jednak może postępować uszkadzanie słuchu. W przypadku pojawienia się dzwonienia w uszach, należy przerwać słuchanie muzyki i sprawdzić słuch. Im głośniejsza muzyka, tym szybciej może dojść do uszkodzenia słuchu. Eksperci zalecają ochronę słuchu przez:

- Ograniczenie czasu używania słuchawek przy wysokiej głośności.
- Unikanie zwiększania głośności w celu zagłuszenia hałasu otoczenia.
- Zmniejszenie głośności, jeżeli nie można słyszeć osób mówiących w pobliżu.

Informacje o ustawianiu limitu maksymalnej głośności w iPodzie znajdziesz w części "Konfigurowanie limitu maksymalnej głośności" na stronie 28.

# Porady i usuwanie problemów

# Większość problemów z iPodem nano można szybko rozwiązać stosując się do rad zawartych w niniejszym rozdziale.

# 5 zasad: Zerowanie, Ponowna próba, Ponowne uruchomienie, Reinstalacja, Przywrócenie

Zapamiętaj powyższe zasady na wypadek, gdy będziesz mieć problem z iPodem nano. Wykonuj te kroki kolejno, aż problem zostanie rozwiązany. Jeśli żaden z poniższych sposobów nie pomoże, należy przeczytać informacje dotyczące określonego problemu.

- Wyzeruj iPoda nano. Patrz "Wskazówki ogólne" poniżej.
- Spróbuj ponownie z innym portem USB, jeśli nie widzisz iPoda nano w iTunes.
- Uruchom ponownie swój komputer i sprawdź, czy masz zainstalowane najnowsze oprogramowanie.
- Ponownie zainstaluj iTunes (najnowszą wersję dostępną w Internecie).
- *Przywróć* iPoda nano. Patrz "Uaktualnianie i przywracanie oprogramowania iPoda" na stronie 60.

# Wskazówki ogólne

Większość problemów z iPodem nano można rozwiązać zerując go. Najpierw sprawdź, czy bateria iPoda nano jest naładowana.

#### Aby wyzerować iPoda nano:

- 1 Przesuń przełącznik Blokada w położenie "włączone", po czym "wyłączone" (ustaw go w pozycji HOLD, następnie przesuń go ponownie).
- 2 Wciśnij i przytrzymaj przyciski Menu i środkowy przez co najmniej 6 sekund, aż pojawi się logo Apple.

#### Jeśli iPod nano nie włącza się i nie odpowiada

- Sprawdź, czy przełącznik blokady nie znajduje się w położeniu HOLD.
- Bateria iPoda nano może wymagać ładowania. Podłącz iPoda nano do komputera lub do zasilacza Apple USB Power Adapter i naładuj baterię. Sprawdź, czy na ekranie iPoda nano widnieje ikona błyskawicy, potwierdzająca że iPod nano jest ładowany.

Aby naładować baterię, podłącz iPoda nano do portu USB 2.0 twojego komputera. Podłączenie iPoda nano do portu USB w klawiaturze nie spowoduje naładowania baterii, o ile twoja klawiatura nie ma zasilanego portu USB 2.0.

• Wypróbuj pięć powyższych zasad, jedna po drugiej, aż iPod nano odpowie.

# Jeśli chcesz odłączyć iPoda nano, ale widzisz komunikat "Nie odłączaj" lub "Synchronizuję"

- Jeśli iPod nano synchronizuje muzykę, poczekaj aż operacja się zakończy.
- Zaznacz iPoda nano na liście źródeł iTunes i kliknij w przycisk Wysuń (▲).
- Jeśli iPod nano zniknie z listy urządzeń na liście źródeł iTunes, ale nadal widzisz komunikat "Nie odłączaj" lub "Synchronizuję" na ekranie iPoda nano, odłącz iPoda nano.
- Jeśli iPod nano nie zniknął z listy urządzeń na liście źródeł iTunes, przeciągnij ikonę iPoda nano z biurka do Kosza (jeśli używasz Maca) lub, jeśli używasz Windows, wysuń urządzenie w oknie Mój komputer bądź kliknij w ikonę bezpiecznego usuwania sprzętu w zasobniku systemowym i wybierz Wysuń iPoda nano. Jeśli nadal widzisz komunikat "Nie odłączaj" bądź "Synchronizuję", uruchom ponownie komputer i wysuń jeszcze raz iPoda nano.

#### Jeśli iPod nano nie odtwarza muzyki

- Sprawdź, czy przełącznik blokady nie znajduje się w położeniu HOLD.
- Sprawdź, czy wtyczka słuchawek jest całkowicie wsunięta.
- Upewnij się, czy głośność jest ustawiona właściwie. Mógł zostać ustawiony limit maksymalnej głośności. Możesz go zmienić lub usunąć wybierając Ustawienia > Limit głośności. Patrz "Konfigurowanie limitu maksymalnej głośności" na stronie 28.
- iPod nano może być w trybie pauzy. Naciśnij przycisk Odtwarzaj/Pauza.
- Sprawdź, czy używasz iTunes 7.4 lub nowszej wersji (można ją pobrać ze strony www.apple.com/pl/ipod/start). Utwory kupione w iTunes Store za pomocą wcześniejszych wersji iTunes nie będą się odtwarzać na iPodzie nano, jeśli nie uaktualnisz iTunes.
- Jeśli używasz iPod Universal Dock, sprawdź czy iPod nano jest prawidłowo włożony do Docka i czy wszystkie przewody są prawidłowo podłączone.

#### Jeśli podłączysz iPod nano do komputera i nic się nie dzieje

- Upewnij się, że masz zainstalowaną najnowszą wersję iTunes z www.apple.com/pl/ ipod/start.
- Spróbuj podłączyć iPoda do innego portu USB w komputerze.

*Uwaga:* Zaleca się podłączanie iPoda nano do portu USB 2.0. Port USB 1.1 jest znacznie wolniejszy od portu USB 2.0. Jeżeli komputer Windows PC nie posiada portu USB 2.0, w niektórych przypadkach możesz kupić i zainstalować kartę USB. Więcej informacji możesz znaleźć na stronie www.apple.com/pl/ipod.

- iPod nano może wymagać wyzerowania (patrz strona 55).
- Jeśli podłączasz iPoda nano do komputera przenośnego za pomocą przewodu iPod Dock Connector to USB 2.0 Cable, podłącz komputer do źródła zasilania przed podłączeniem iPoda nano.
- Sprawdź, czy komputer i oprogramowanie spełniają minimalne wymagania systemowe. Patrz "Jeśli chcesz sprawdzić wymagania systemowe" na stronie 59.
- Sprawdź wszystkie przewody połączeniowe. Odłącz wszystkie przewody, aby upewnić się, czy w gniazdach USB nie znajduje się żaden obcy obiekt. Ponownie podłącz ostrożnie przewody. Zwróć uwagę na prawidłowe ustawienie wtyczek. Mogą być one podłączone tylko w jednym położeniu.
- Spróbuj uruchomić ponownie komputer.
- Jeśli żadna z powyższych wskazówek nie rozwiązuje problemów, może być konieczne przywrócenie oryginalnego oprogramowania iPoda nano. Patrz "Uaktualnianie i przywracanie oprogramowania iPoda" na stronie 60.

#### Jeśli iPod nano wyświetla komunikat "Podłącz do zasilania"

Ten komunikat może się pojawić, jeśli iPod nano ma bardzo niski poziom baterii i iPod nano musi być naładowany, zanim połączy się z komputerem. Aby naładować baterię, podłącz iPoda nano do portu USB 2.0 twojego komputera.

Pozostaw iPoda nano podłączonego do komputera, aż komunikat o niskim stanie baterii zniknie i iPod nano pojawi się w iTunes lub w Finderze. W zależności od stopnia rozładowania baterii ładowanie iPoda nano może potrwać do 30 minut, zanim będzie można go uruchomić.

Aby szybciej naładować iPoda nano, użyj opcjonalnego zasilacza Apple USB Power Adapter.

*Uwaga:* Podłączenie iPoda nano do portu USB w klawiaturze nie spowoduje naładowania baterii, o ile twoja klawiatura nie ma zasilanego portu USB 2.0.

#### Jeśli iPod nano wyświetla komunikat "Użyj iTunes, aby przywrócić"

- Sprawdź, czy w komputerze posiadasz najnowszą wersję iTunes (możesz ją pobrać z www.apple.com/pl/ipod/start).
- Podłącz iPoda nano do komputera. Gdy iTunes otworzy się, wykonaj instrukcje z ekranu, aby przywrócić oprogramowanie iPoda nano.
- Jeśli przywrócenie oprogramowania iPoda nano nie rozwiąże problemu, iPod nano może wymagać naprawy. Naprawę możesz zamówić na stronie www serwisu i pomocy technicznej iPoda: www.apple.com/pl/support/ipod

#### Jeśli utwory lub dane synchronizują się wolno przez port USB 2.0

 Jeśli synchronizujesz dużą liczbę utworów lub danych przez USB 2.0 i bateria iPoda nano jest rozładowana, iPod nano synchronizuje dane z mniejszą prędkością, aby na dłużej zachować poziom baterii.  Jeśli chcesz synchronizować z większą prędkością, możesz zatrzymać synchronizację, pozostawić iPoda nano podłączonego, aby się naładował lub podłączyć go do opcjonalnego zasilacza iPod USB 2.0 Power Adapter. Pozwól ładować się baterii iPoda nano przez około godzinę, po czym wznów synchronizację muzyki lub danych.

#### Jeśli nie możesz dodać utworu lub innej rzeczy do iPoda nano

Utwór może być zakodowany w formacie nieobsługiwanym przez iPoda nano. Poniższe formaty plików audio są obsługiwane przez iPoda nano. Obejmują one również formaty dla książek audio i podcastów:

- AAC (M4A, M4B, M4P do 320 Kb/s)
- · Apple Lossless (format dźwięku wysokiej jakości z kompresją)
- MP3 (do 320 Kb/s)
- MP3 Variable Bit Rate (VBR)
- WAV
- AA (audible.com spoken word, formaty 2, 3 i 4)
- AIFF

Utwór w formacie Apple Lossless zachowuje dźwięk o jakości CD, ale zajmuje tylko ok. połowy miejsca na nośniku w porównaniu z plikami AIFF lub WAV. Ten sam utwór zakodowany w formacie AAC lub MP3 zajmuje jeszcze mniej miejsca. Pliki muzyczne importowane z CD przy użyciu iTunes są domyślnie przekształcane do formatu AAC.

Jeśli używasz iTunes dla Windows, możesz przekształcić niechronione prawami autorskimi pliki WMA do formatu AAC lub MP3. Może to być przydatne w przypadku posiadania biblioteki z muzyką zakodowaną w formacie WMA.

iPod nano nie obsługuje plików WMA, MPEG Layer 1, plików dźwiękowych MPEG Layer 2 i plików w formacie 1 audible.com.

Jeśli masz utwór w iTunes, nieobsługiwany przez iPoda nano, możesz przekształcić go w format obsługiwany przez iPoda nano. Więcej informacji znajdziesz w Pomocy iTunes.

Jeśli przypadkowo przestawisz interfejs iPoda nano na język, którego nie rozumiesz To ustawienie można wyzerować.

- 1 Naciśnij i przytrzymaj Menu, aż pojawi się menu główne.
- 2 Wybierz szóstą rzecz menu (Ustawienia).
- 3 Wybierz ostatnią rzecz menu (Reset settings).
- 4 Wybierz lewą pozycję (Reset) i zaznacz język.

Inne ustawienia iPoda nano, takie jak powtarzanie utworów, są również zerowane.

*Uwaga:* Jeśli dodasz lub usuniesz pozycje z głównego menu iPoda nano (patrz "Dodawanie lub usuwanie pozycji głównego menu" na stronie 9), menu Ustawienia może się znaleźć w innym miejscu. Jeśli nie możesz znaleźć pozycji Reset settings, możesz przywrócić oprogramowanie iPoda nano i wybrać język, który rozumiesz. Patrz "Uaktualnianie i przywracanie oprogramowania iPoda" na stronie 60.

#### Nie można oglądać wideo lub zdjęć na ekranie telewizora

- Musisz użyć przewodów typu RCA dla iPoda nano, takich jak Apple Component lub Apple Composite, aby podłączyć iPoda nano do telewizora. Inne podobne przewody typu RCA nie będą działały.
- Sprawdź, czy w telewizorze jest ustawione wyświetlanie obrazów z odpowiedniego źródła wejściowego (patrz dokumentacja telewizora).
- Sprawdź, czy wszystkie przewody są prawidłowo podłączone (patrz "Oglądanie wideo na telewizorze podłączonym do iPoda nano" na stronie 37).
- Upewnij się, czy żółty koniec przewodu Apple Composite AV jest podłączony do wejścia wideo w telewizorze.
- Jeśli chcesz oglądać wideo, idź do Wideo > Ustawienia wideo i ustaw Wyjście TV na "wł.", po czym spróbuj ponownie. Jeśli chcesz obejrzeć pokaz slajdów, idź do Zdjęcia
   > Ustawienia pokazu slajdów i ustaw Wyjście TV na "wł.", po czym spróbuj ponownie.
- Jeśli to nie zadziała, idź do Wideo > Ustawienia Wideo (dla wideo) lub Zdjęcia > Ustawienia (dla pokazu slajdów) i przestaw Sygnał TV na PAL lub NTSC, w zależności od posiadanego telewizora. Wypróbuj oba ustawienia.

#### Jeśli chcesz sprawdzić wymagania systemowe

Aby używać iPoda nano, musisz mieć:

- Jedną z poniższych konfiguracji komputera:
  - Komputer Mac z portem USB 2.0
  - Komputer PC z Windows z portem USB 2.0 lub z zainstalowaną kartą USB 2.0
- Jeden z poniższych systemów operacyjnych: Mac OS X 10.4.8 lub nowszy, Windows XP lub Professional z Service Pack 2.0 lub nowszym bądź Windows Vista
- iTunes 7.4 lub nowszą wersję (iTunes można pobrać ze strony www.apple.com/pl/ ipod/start)

*Jeśli twój komputer Windows nie ma portu USB 2.0,* możesz kupić i zainstalować kartę USB 2.0. Więcej informacji o przewodach i kompatybilnych kartach USB możesz znaleźć na stronie www.apple.com/pl/ipod.

Na komputerze Mac zaleca się iPhoto 4.0.3 lub nowsze do dodawania zdjęć i albumów do iPoda nano. To oprogramowanie jest opcjonalne. iPhoto może być już zainstalowane na twoim Macu. Sprawdź w katalogu Programy. Jeśli masz iPhoto 4, możesz je uaktualnić wybierając Apple (**É**) > Uaktualnienie oprogramowania.

Na komputerze z Windows iPod nano może automatycznie synchronizować kolekcje zdjęć z programów Adobe Photoshop Album 2.0 i Adobe Photoshop Elements 3.0 (lub nowszych), dostępnych z www.adobe.com. To oprogramowanie jest opcjonalne.

Zarówno na komputerze Mac jak i na PC z Windows iPod nano może synchronizować zdjęcia z katalogów na twardym dysku twojego komputera.

#### Jeśli chcesz używać iPoda nano z komputerem Mac i z Windows

Jeśli używasz iPoda nano z komputerem Mac i chcesz używać go z Windows, musisz przywrócić oprogramowanie iPoda w wersji dla Windows (patrz "Uaktualnianie i przywracanie oprogramowania iPoda" na stronie 60 poniżej). Przywracanie oprogramowania iPoda powoduje wymazanie wszystkich danych z iPoda nano, w tym również wszystkich utworów.

Nie możesz przejść z używania iPoda nano z komputerem Mac na używanie z Windows bez wymazania wszystkich danych na iPodzie nano.

#### Jeśli zablokujesz ekran iPoda nano i nie potrafisz go odblokować

Jeśli podłączysz iPoda nano do komputera, który jest autoryzowany do współpracy z nim, iPod nano automatycznie się odblokuje. Jeśli komputer autoryzowany do współpracy z iPodem nano jest niedostępny, możesz podłączyć iPoda nano do innego komputera i użyć iTunes do przywrócenia oprogramowania iPoda. Więcej informacji znajdziesz w następnej części.

Jeśli chcesz zmienić szyfr blokujący ekran i nie pamiętasz dotychczasowego szyfru, również musisz przywrócić oprogramowanie iPoda.

### Uaktualnianie i przywracanie oprogramowania iPoda

Do uaktualnienia lub przywrócenia oprogramowania iPoda należy użyć iTunes. Zaleca się uaktualnienie iPoda nano do najnowszej wersji oprogramowania. Możesz też przywrócić oprogramowanie, co przywróci iPoda nano do jego oryginalnego stanu.

- *Jeśli wybierzesz uaktualnienie,* oprogramowanie zostanie zaktualizowane, ale utwory i ustawienia pozostaną niezmienione.
- Jeśli wybierzesz przywracanie, wszystkie dane z iPoda nano zostaną wymazane, łącznie z utworami muzycznymi, wideo, plikami, kontaktami, zdjęciami, wpisami kalendarza i innymi danymi. Wszystkie ustawienia iPoda nano zostaną przywrócone do oryginalnych wartości.

#### Aby uaktualnić lub przywrócić oprogramowanie iPoda nano:

- 1 Upewnij się, czy masz połączenie z Internetem oraz zainstalowaną najnowszą wersję iTunes ze strony www.apple.com/pl/ipod/start.
- 2 Podłącz iPoda nano do komputera.
- 3 W iTunes zaznacz iPoda nano na liście źródeł i kliknij w zakładkę Podsumowanie.

W części Wersja znajdziesz informację o tym, czy iPod nano ma zainstalowaną najnowszą wersję oprogramowania.

- 4 Kliknij w Uaktualnij, aby zainstalować najnowszą wersję oprogramowania.
- 5 Jeśli to konieczne, kliknij w Przywróć, aby przywrócić iPoda nano do jego oryginalnych ustawień (spowoduje to wymazanie wszystkich danych z iPoda nano). Zakończ proces przywracania postępując według instrukcji na ekranie.

# Bezpieczeństwo i czyszczenie

# Niniejszy rozdział zawiera ważne informacje dotyczące bezpieczeństwa i obsługi iPodów firmy Apple.

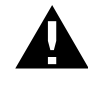

Aby uniknąć uszkodzenia ciała, przeczytaj wszystkie poniższe informacje dotyczące bezpieczeństwa oraz instrukcje obsługi, zanim zaczniesz używać iPoda.

Przechowuj *Podręcznik bezpieczeństwa iPoda* oraz *Przegląd funkcji iPoda* w łatwo dostępnym miejscu.

# Ważne informacje dotyczące bezpieczeństwa

**OSTRZEŻENIE:** Postępowanie niezgodne z instrukcją może spowodować pożar, porażenie prądem, uraz lub uszkodzenie sprzętu.

**Postępowanie z iPodem** Nie wyginaj, nie rzucaj, nie zgniataj, nie dziuraw, nie spalaj ani nie otwieraj iPoda.

Unikanie wody i wilgoci Nie używaj iPoda w deszczu lub w pobliżu zbiorników z wodą i w innych wilgotnych miejscach. Uważaj, aby nie zabrudzić iPoda jedzeniem lub płynami. Jeśli iPod ulegnie zamoczeniu, odłącz wszystkie przewody, wyłącz iPoda i przesuń przełącznik blokady (jeśli jest dostępny) w pozycję HOLD, po czym wyczyść i pozwól wyschnąć, zanim włączysz ponownie.

Naprawa iPoda Nigdy nie próbuj naprawiać iPoda samodzielnie. iPod nie zawiera żadnych części, które mogą być wymieniane przez użytkownika. Aby uzyskać informacje o serwisie, wybierz w iTunes Pomoc iPoda z menu Pomoc lub idź na stronę www.apple.com/pl/support/ipod. Ładowalna bateria iPoda może być wymieniana wyłącznie w autoryzowanym serwisie. Więcej informacji o bateriach znajdziesz na stronie www.apple.com/pl/batteries. Używanie zasilacza Apple USB Power Adapter (dostępnego oddzielnie) Jeśli używasz zasilacza Apple USB Power Adapter (sprzedawanego oddzielnie na www.apple.com/pl/ ipodstore) do ładowania iPoda, upewnij się, czy zasilacz jest w pełni złożony przed podłączeniem go do gniazdka z prądem. Następnie włóż zasilacz Apple USB pewnie do gniazdka. Nie podłączaj i nie odłączaj zasilacza Apple USB wilgotnymi rękami. Do ładowania iPoda nie używaj żadnego innego zasilacza niż oryginalny zasilacz Apple iPod.

Podczas normalnego używania zasilacz iPod USB Power Adapter może się nagrzewać. Podczas ładowania iPoda należy zapewnić zasilaczowi odpowiednią wentylację i zachować ostrożność.

Odłącz zasilacz iPod USB Power Adapter w następujących przypadkach:

- Przewód lub wtyczka są uszkodzone.
- · Zasilacz miał kontakt z deszczem, płynem lub nadmierną wilgocią.
- Obudowa zasilacza została uszkodzona.
- Podejrzewasz, że zasilacz wymaga naprawy.
- Chcesz wyczyścić zasilacz.

Unikanie uszkodzeń słuchu Używanie słuchawek przy wysokim poziomie głośności może spowodować trwałe uszkodzenie słuchu. Ustaw głośność na bezpiecznym poziomie. Przystosowanie się po pewnym czasie do wyższego poziomu głośności powoduje odbieranie dźwięku jako normalnego, nadal jednak może postępować uszkadzanie słuchu. W przypadku pojawienia się dzwonienia w uszach, należy przerwać słuchanie muzyki i sprawdzić słuch. Im głośniejsza muzyka, tym szybciej może dojść do uszkodzenia słuchu. Eksperci zalecają ochronę słuchu przez:

- Ograniczenie czasu używania słuchawek przy wysokiej głośności.
- Unikanie zwiększania głośności w celu zagłuszenia hałasu otoczenia.
- Zmniejszenie głośności, jeżeli nie można słyszeć osób mówiących w pobliżu.

Informacje o ustawianiu limitu maksymalnej głośności w iPodzie znajdziesz w części "Konfigurowanie limitu maksymalnej głośności" na stronie 28.

Bezpieczne korzystanie ze słuchawek Używanie słuchawek podczas prowadzenia pojazdu nie jest zalecane, a nawet jest zabronione w niektórych krajach. Podczas prowadzenia pojazdu należy zachować ostrożność. Przerwij używanie iPoda, jeśli stwierdzisz, że rozprasza to twoją uwagę podczas obsługi pojazdu lub wykonywania innej czynności, która wymaga pełnej uwagi.

Unikanie napadów padaczki, utraty przytomności i przemęczenia wzroku Jeśli zdarzają ci się ataki padaczki lub utraty przytomności lub jeśli takie przypadki zdarzały się twoim krewnym, skonsultuj się z lekarzem przed używaniem gier wideo w iPodzie (o ile są dostępne). Przerwij używanie i skonsultuj się z lekarzem, jeśli pojawią się: konwulsje, drgawki oczu lub mięśni, utrata świadomości, niekontrolowane ruchy lub utrata orientacji. Podczas oglądania wideo lub grania w gry na iPodzie (o ile są dostępne) unikaj zbyt długiego czasu używania odtwarzacza lub rób przerwy, aby zapobiec zmęczeniu oczu.

### Ważne informacje o obsłudze iPoda

*UWAGA*: Niestosowanie się do poniższych instrukcji obsługi może doprowadzić do uszkodzenia iPoda lub innych rzeczy.

**Przenoszenie iPoda** iPod zawiera wrażliwe części, w tym, w niektórych przypadkach, twardy dysk. Nie zginaj, nie rzucaj, ani nie zgniataj iPoda. Jeśli chcesz zapobiec porysowaniu obudowy iPoda, możesz użyć jednego z licznych futerałów, sprzedawanych oddzielnie.

Używanie wtyczek i portów Nigdy nie wciskaj na siłę wtyczki do portu. Sprawdź, czy w porcie nie ma przeszkody. Jeśli wtyczka i port nie dają się łatwo połączyć, prawdopodobnie nie pasują do siebie. Upewnij się, że wtyczka pasuje do portu i jest właściwie ustawiona względem portu.

**Przechowywanie i używanie iPoda w odpowiedniej temperaturze** Używaj iPoda w temperaturze od 0° do 35° C. Czas odtwarzania iPoda może ulec skróceniu w niskiej temperaturze.

Przechowuj iPoda w temperaturze od –20° do 45° C. Nie zostawiaj iPoda w samochodzie, ponieważ temperatura w zaparkowanych samochodach może przekroczyć bezpieczny przedział.

Gdy używasz iPoda lub ładujesz baterię, normalnym zjawiskiem może być nagrzewanie się iPoda. Obudowa iPoda działa jak powierzchnia chłodząca, która przekazuje ciepło z wnętrza urządzenia do chłodniejszego otoczenia.

Utrzymywanie obudowy iPoda w czystości Aby wyczyścić iPoda, odłącz wszystkie przewody, wyłącz iPoda i przesuń przełącznik blokady (jeśli jest dostępny) w pozycję HOLD. Używaj wilgotnej, miękkiej i pozbawionej ostrych włókien szmatki. Nie pozwól, aby wilgoć przedostała się do wnętrza iPoda. Do czyszczenia iPoda nie używaj płynów do mycia szyb, innych środków czystości, aerozoli, rozpuszczalników, alkoholu, amoniaku ani środków do szorowania.

**Pozbywanie się iPoda we właściwy sposób** Informacje na temat właściwego pozbywania się iPoda, łącznie z informacjami o zgodności z przepisami, znajdziesz w podręczniku z przeglądem funkcji iPoda.

# Więcej informacji, serwis i pomoc techniczna

# Więcej informacji o używaniu iPoda nano możesz znaleźć w pomocy ekranowej i na stronach WWW.

Poniższa tabela podaje adresy, pod którymi można znaleźć więcej informacji o oprogramowaniu iPoda i pomocy technicznej.

| Temat                                                                                       | Gdzie znaleźć                                                                                                    |  |
|---------------------------------------------------------------------------------------------|----------------------------------------------------------------------------------------------------|--|
| Serwis i pomoc techniczna,<br>dyskusje, podręczniki<br>i pobieranie oprogramowania<br>Apple | ldź do: www.apple.com/pl/support/ipodnano                                                                                                    |  |
| Używanie iTunes                                                                             | Otwórz iTunes i wybierz Pomoc > Pomoc iTunes.<br>Internetowy podręcznik do iTunes (dostępny tylko w niektórych<br>krajach): www.apple.com/pl/support/itunes                                                                                |  |
| Używanie iPhoto (w Mac OS X)                                                                | Otwórz iPhoto i wybierz Pomoc > Pomoc iPhoto.                                                                                                    |  |
| Używanie iSync (w Mac OS X)                                                                 | Otwórz iSync i wybierz Pomoc > Pomoc iSync.                                                                                                    |  |
| Używanie iCal (w Mac OS X)                                                                  | Otwórz iCal i wybierz Pomoc > Pomoc iCal.                                                                                                    |  |
| Najnowsze informacje<br>o iPodzie nano                                                      | ldź do: www.apple.com/pl/ipodnano                                                                                                    |  |
| Rejestrowanie iPoda nano                                                                    | Aby zarejestrować iPoda nano, zainstaluj iTunes na komputerze<br>i podłącz iPoda nano.                                                                                                    |  |
| Sprawdzanie numeru seryjnego<br>iPoda nano                                                  | Zajrzyj na tylną ściankę iPoda nano lub wybierz Ustawienia ><br>Informacje i wciśnij środkowy przycisk. W iTunes (jeśli iPod nano<br>jest podłączony do komputera) zaznacz iPoda nano na liście źródeł<br>i kliknij w zakładkę Ustawienia. |  |
| Naprawa gwarancyjna                                                                         | Najpierw skorzystaj z rad podanych w tym podręczniku,<br>następnie w pomocy ekranowej i zasobach WWW.<br>Następnie idź do:<br>www.apple.com/pl/support/ipodnano/service                                                                    |  |

#### Informacje o zgodności z przepisami

#### Oświadczenie o zgodności z przepisami FCC

To urządzenie spełnia wymagania rozdziału 15 przepisów Federalnej Komisji Łączności (FCC). Działanie urządzenia podlega poniższym dwu warunkom: (1) urządzenie nie może wytwarzać szkodliwych zakłóceń oraz (2) urządzenie musi akceptować wszelkie zewnętrzne zakłócenia, w tym powodujące niezamierzone działanie. W przypadku podejrzeń powstania zakłóceń radiowych lub telewizyjnych należy postępować według instrukcji.

#### Zakłócenia radiowe i telewizyjne

Niniejszy sprzęt komputerowy wytwarza i wykorzystuje fale o częstotliwości radiowej. Jeżeli nie jest zainstalowany i używany prawidłowo – to znaczy dokładnie według instrukcji Apple – może zakłócać pracę telewizora lub radioodbiornika.

Urządzenia te były testowane i spełniają wymagania stawiane urządzeniom cyfrowym klasy B zgodnie z wykazem zawartym w rozdziale 15 przepisów Federalnej Komisji Łączności USA (FCC). Przepisy te opracowano w celu zapewnienia odpowiedniej ochrony instalacji domowej przed takimi zakłóceniami. Nie można jednak zagwarantować, że w niektórych instalacjach takie zakłócenia nie wystąpią.

Można łatwo sprawdzić, czy komputer nie stanowi źródła zakłócenia, wyłączając go. Jeśli zakłócenia ustały, to prawdopodobnie były spowodowane przez komputer lub jedno z urządzeń peryferyjnych.

Jeśli komputer zakłóca działanie telewizora lub radioodbiornika, należy spróbować zmniejszyć te zakłócenia wykorzystując jeden z poniższych środków:

- Obracaj anteną telewizyjną lub radiową, dopóki zakłócenia nie znikną.
- Zmień ustawienie komputera względem telewizora lub radioodbiornika.
- Odsuń komputer od telewizora lub radioodbiornika.
- Podłącz komputer do innej fazy zasilania niż telewizor lub radioodbiornik. (Upewnij się, że komputer jest zasilany z obwodu zabezpieczonego przed przeciążeniem przez inne bezpieczniki.)

W razie potrzeby skontaktuj się z autoryzowanym serwisem Apple. Przeczytaj informacje o serwisie i pomocy technicznej, dołączone do niniejszego produktu Apple. Lub skonsultuj się z doświadczonym fachowcem w dziedzinie sprzętu RTV.

*Ważne:* Zmiany lub modyfikacje niniejszego produktu, nieautoryzowane przez Apple Inc., mogą naruszyć certyfikat zgodności EMC i anulować twoje prawo do używania tego produktu.

Ten produkt był również testowany pod względem zgodności z przepisami EMC dotyczącymi używania urządzeń peryferyjnych i ekranowanych przewodów pomiędzy urządzeniami systemu komputerowego.

Jest rzeczą ważną, aby używać sprawdzonych urządzeń peryferyjnych i ekranowanych przewodów (w tym przewodów sieciowych Ethernet), ponieważ zmniejsza to możliwość wystąpienia zakłóceń w pracy telewizora, radioodbiornika i innych urządzeń elektronicznych. Urządzenia peryferyjne Apple oraz ekranowane przewody i złącza można kupić w autoryzowanej sieci sprzedaży Apple. W przypadku używania urządzeń firm trzecich, należy skontaktować się z ich producentem lub sprzedawcą, aby otrzymać pomoc.

*W sprawach związanych z FCC należy się kontaktować z:* Apple Inc. Product Compliance, 1 Infinite Loop M/S 26-A, Cupertino, CA 95014-2084, 408-974-2000.

# Przepisy dla obszaru Kanady (Industry Canada Statement)

This Class B device meets all requirements of the Canadian interference-causing equipment regulations.

Cet appareil numérique de la classe B respecte toutes les exigences du Règlement sur le matériel brouilleur du Canada.

#### Oświadczenie o zgodności VCCI Class B

情報処理装置等電波障害自主規制について

この装置は、情報処理装置等電波障害自主規制協議 会 (VCCI)の基準に基づくクラス B 情報技術装置で す。この装置は家庭環境で使用されることを目的と していますが、この装置がラジオやテレビジョン受 信機に近接して使用されると、受信障害を引き起こ すことがあります。

取扱説明書に従って正しい取扱をしてください。

#### Oświadczenie o zgodności Class B dla Korei

B급 기기용 경고문

B급 기기 (가정용 정보통신기기) 이 기기는 가정용으로 전자파적합등록을 한 기기로서 주거지역에서는 물론 모든지역에서 사용할 수 있습니다.

#### Rosja

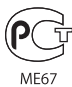

#### Unia Europejska

Urządzenie zgodne z dyrektywami 72/23/EEC i 89/336/EEC.

# CE

#### 中国

| 有毒或             | 零部件 |     |    |    |
|-----------------|-----|-----|----|----|
| 有苦彻质            | 电路板 | 显示屏 | 电池 | 附件 |
| 铅 (Pb)          | Х   | Х   | 0  | Х  |
| 汞 (Hg)          | 0   | 0   | 0  | 0  |
| 镉 (Cd)          | 0   | 0   | 0  | 0  |
| 六价铬<br>(Cr, VI) | 0   | 0   | 0  | 0  |
| 多溴联苯<br>(PBB)   | 0   | 0   | 0  | 0  |
| 多溴二苯醚<br>(PBDE) | 0   | 0   | 0  | 0  |

O:表示该有毒有害物质在该部件所有均质材料中的含量均在 SJ/T 11363-2006 规定的限量要求以下。

X:表示该有毒有害物质至少在该部件的某一均质材料中的含量超出 SJ/T 11363-2006 规定的限量要求。

根据中国电子行业标准 SJ/T11364-2006 和相关的中国 政府法规,本产品及其某些内部或外部组件上可能带 有环保使用期限标识。取决于组件和组件制造商,产 品及其组件上的使用期限标识可能有所不同。组件上 的使用期限标识优先于产品上任何与之相冲突的或 不同的环保使用期限标识。

# 

Informacje o pozbywaniu się i utylizacji odpadów

Pozbywając się starego iPoda musisz postępować zgodnie z lokalnymi przepisami o ochronie środowiska. Ponieważ ten produkt zawiera baterię, nie może być wyrzucany razem z normalnymi odpadami domowymi. Gdy twój iPod osiągnie kres życia, skontaktuj się z Apple lub z lokalnymi władzami, aby dowiedzieć się o możliwościach utylizacji.

Aby uzyskać informacje o programie utylizacji odpadów Apple, idź do: www.apple.com/pl/environment/recycling

**Deutschland:** Dieses Gerät enthält Batterien. Bitte nicht in den Hausmüll werfen. Entsorgen Sie dieses Gerätes am Ende seines Lebenszyklus entsprechend der maßgeblichen gesetzlichen Regelungen.

*Nederlands:* Gebruikte batterijen kunnen worden ingeleverd bij de chemokar of in een speciale batterijcontainer voor klein chemisch afval (kca) worden gedeponeerd.

#### Chiny:

警告: 不要刺破或焚烧。该电池不含水银。

#### Tajwan:

警告:請勿戳刺或焚燒。此電池不含汞。

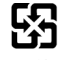

廢電池請回收

Unia Europejska – informacje o pozbywaniu się odpadów:

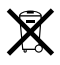

Ten symbol oznacza, że zgodnie z lokalnymi przepisami zalecane jest specjalne postępowanie ze zużytym produktem, którego nie należy wyrzucać razem z domowymi odpadami. Zużyty produkt powinien być przekazany do specjalnego punktu zbiórki wyznaczonego przez odpowiednie władze lokalne. Niektóre punkty zbierające zużyty sprzęt nie pobierają opłat. Postępowanie takie ma na celu zachowanie i ochronę zasobów środowiska naturalnego oraz ochronę zdrowia.

#### Apple i środowisko naturalne

Firma Apple dokłada wszelkich starań, aby zminimalizować ujemny wpływ na środowisko naturalne swoich produktów i stosowanego procesu produkcyjnego.

Aby uzyskać więcej informacji, idź do: www.apple.com/pl/environment

© 2007 Apple Inc. Wszystkie prawa zastrzeżone. Apple, logo Apple, FireWire, iCal, iLife, iPhoto, iPod, iPod Socks, iTunes, Mac, Macintosh i Mac OS są znakami towarowymi Apple Inc., zarejestrowanymi w USA i w innych krajach. Finder, logo FireWire i Shuffle są znakami towarowymi Apple Inc. iTunes Store jest znakiem serwisowym Apple Inc. NIKE jest znakiem towarowym NIKE, Inc. i jej firm zależnych i jest używany na podstawie licencji. Nazwy innych firm i produktów wymienione w tym podręczniku są znakami towarowymi odpowiednich firm.

Nazwy produktów firm trzecich zostały wymienione jedynie w celach informacyjnych i nie są reklamą ani rekomendacją. Apple nie ponosi żadnej odpowiedzialności za działanie lub stosowanie tych produktów. Wszelkie porozumienia i gwarancje (o ile zostały udzielone) są zawierane pomiędzy sprzedającym i użytkownikiem. Dołożono wszelkich starań, aby informacje zawarte w tym podręczniku były dokładne. Apple Computer, Inc., nie odpowiada za błędy drukarskie lub redakcyjne.

Produkt opisany w tym podręczniku zawiera technologię ochrony praw autorskich, chronioną przez niektóre amerykańskie patenty i inne prawa do własności intelektualnej, należące do Macrovision Corporation i innych właścicieli. Użycie tej technologii ochrony praw autorskich powinno być autoryzowane przez Macrovision Corporation i jest ograniczone do zastosowań domowych lub innych celów pokazowych, o ile nie zostało to inaczej uzgodnione z Macrovision Corporation. Zabronione jest stosowanie inżynierii wstecznej oraz demontaż.

Zgłoszenia patentowe USA. 4,631,603, 4,577,216, 4,819,098 i 4,907,093 są licencjonowane tylko do ograniczonego użycia. PL019-1074/2007-09-20

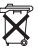

# Indeks

#### Α

Adobe Photoshop Album 59 Adobe Photoshop Elements 59 adresowa książka, synchronizacja 50 akcesoria dla iPoda 53 akcesoria innych firm 54 alarmv ustawianie 47 usuwanie 47 albumu grafika dodawanie 20 ogladanie 30 albumy, kupowanie 18 audio książki kupowanie 18 ustawianie szybkości odtwarzania 31 AV przewody 37, 38, 44

#### B

bateria bardzo niski poziom 14, 57 ładowalna 15 ładowanie 13, 14 sprawdzanie stanu naładowania 14 status po odłączeniu 15 wymiana 15 bezpieczeństwa informacje 61 bezpieczne usuwanie sprzętu, ikona 13 biblioteka, dodawanie utworów 19 blokowanie ekranu iPoda 49 blokowanie otwierania iTunes 45 błyskawica w ikonie baterii 14 brak odpowiedzi iPoda 55

#### С

cechy iPoda 4 component AV przewód 37, 38, 44 composite AV przewód 37, 38, 44 Cover Flow 7 cyfrowe zdjęcia. *Patrz* zdjęcia czas, wyświetlanie w pasku tytułowym 46 czyszczenie iPoda 63

#### D

dane, przechowywanie w iPodzie 45 data i czas sprawdzanie 46 ustawianie 46 diament, ikona w pasku przewijania 6 dodawanie grafiki albumu 20 dodawanie muzyki instrukcja 64 metody 21 odłączanie iPoda 12 On-The-Go, listy odtwarzania 27 ręcznie 23 z kilku komputerów 22, 34 dodawanie pozycji menu 9, 26 dodawanie zdjęć automatycznie 40 informacje 39 wszystkie lub zaznaczone zdjęcia 40, 41 z iPoda do komputera 42 z jednego komputera do iPoda 40 zdjęcia w pełnej rozdzielczości 41 dostosowywanie menu Muzyka 26 dysk, używanie iPoda jako 45

#### E

ekranu blokada 49

#### F

filmy synchronizacja 36 synchronizacja wybranych 35 *Patrz też* wideo formaty plików, obsługiwane 58

#### G

głosowe notatki nagrywanie 52 synchronizacja z komputerem 52 głośność ustawianie limitu 28 zmiana poziomu 6 główne menu dodawanie lub usuwanie pozycji 9 otwieranie 5 powrót do 6 ustawienia 9, 26 gry 48 gwarancja i serwis 64

#### Н

Hold, przełącznik 6,8

#### l

iCal, uzyskiwanie pomocy 64 importowanie kontaktów, kalendarzy i list rzeczy do zrobienia. Patrz synchronizacja importowanie wideo 33 importowanie zdjęć z aparatu do komputera 39 Patrz też dodawanie zdjęć instrukcje 64 iPhoto importowanie zdjęć z aparatu 39 uzyskiwanie pomocy 39, 64 zalecana wersja 59 iPod Dock 11 iPod Dock Connector 11 iPod, uaktualnianie, program 60 iPod USB zasilacz 14 iSync, uzyskiwanie pomocy 64 iTunes Sprawdzanie dźwięku 29 Store 18 uzyskiwanie pomocy 64 wyłączenie automatycznego otwierania 45 wysuwanie iPoda 13 iTunes, biblioteka, dodawanie utworów 19 iTunes Store przeglądanie 18 przegladanie wideo 33 rejestracja 17, 32 szukanie 18

#### J

jasność, ustawianie 10 język wybór 10 zerowanie 58

#### Κ

kalendarz, synchronizacja 50 kolekcje zdjęć, dodawanie automatyczne 40 komputer dodawanie zdjęć do iPoda 40 import zdjęć z aparatu 39 ładowanie baterii 14 pobieranie zdjęć z iPoda 42 podłączanie iPoda 11 problemy z podłączeniem iPoda 56 wymagania 59 kontakty sortowanie 52 synchronizacja 50 konwertowanie niechronionych plików WMA 58 konwertowanie wideo dla iPoda 33 kółko do klikania przeglądanie utworów 25 używanie 5 wyłączanie dźwięku kółka do klikania 8 kupowanie utworów, albumów i książek audio 18 kupowanie wideo 33

#### L, Ł

listy odtwarzania dodawanie utworów 6, 23 modyfikowanie 23 On-The-Go 27 tworzenie na iPodzie 27 ustawianie do pokazu slajdów 44 losowe odtwarzanie 6 ładowalne baterie 15 ładowanie baterii gdy bateria jest rozładowana 14, 57 informacje 13 używanie iPoda z zasilaczem USB Power Adapter 15 używanie komputera 14 Ładuję, zaczekaj, komunikat 14, 57

#### Μ

Mac OS X, system operacyjny 59 maksymalnej głośności limit, ustawianie 28 menu pozycje dodawanie lub usuwanie 9, 26 powrót do głównego menu 6 powrót do poprzedniego menu 6 wybór 6 mieszanie utworów w iPodzie 6, 26 modyfikowanie list odtwarzania 23 muzyczne wideo synchronizacja 23 Patrz też wideo muzyka instrukcje 64 iPod nie odtwarza 56 kupowanie 18 ocena 27 ustawianie do pokazu slajdów 43 Patrz też dodawanie muzyki; utwory Muzyka, menu, dostosowywanie 26

#### Ν

nagrywanie notek głosowych 52 napisy 37 naprawa iPoda 61 nawigacja szybka 7 nieobsługiwane formaty plików audio 58 notatki, zapisywanie i odczytywanie 52 notatki głosowe, nagrywanie 52 NTSC TV 37, 43 numery telefonów, synchronizacja 50

#### 0

obrazy. Patrz zdjęcia obsługa, informacje 61 ocena utworów 27 odblokowanie ekranu iPoda 49,60 odłączanie iPoda informacje 11 instrukcje 13 po wysunięciu 12 podczas synchronizacji muzyki 12 usuwanie problemów 56 odtwarzanie gry 48 utwory 6 wideo 6 oglądanie muzycznych wideo 36 oglądanie okładek albumów 30 oglądanie pokazów slajdów na ekranie TV 38, 44 na iPodzie 43 ustawienia 43 usuwanie problemów 59 oglądanie słów piosenek 30 oglądanie zdjęć 42 On-The-Go, listy odtwarzania kopiowanie do komputera 27 ocena utworów 27 tworzenie 27 zachowywanie 27 operacyjny system, wymagania 59 oprogramowanie iPhoto 59 iPod, uaktualnianie 60 pomoc techniczna, wersje 59 uaktualnianie 60 uzyskiwanie pomocy 64

#### Ρ

PAL TV 37, 43 pasek przewijania 6 pauza w utworze 6 w wideo 6 pełna rozdzielczość, obrazy 41 pierwsze kroki z iPodem 59 pobieranie podcasty 18 wideo podcasty 33 Patrz też dodawanie; synchronizacja Pobieranie obrazu, import zdjęć do Maca 40 podcasty pobieranie 18 pobieranie podcastów wideo 33 prenumerowanie 18 przeglądanie 18 słuchanie 30 uaktualnianie 24 Podłącz zasilanie, komunikat 14 podłączanie iPoda do telewizora 38, 44 informacje 11 ładowanie baterii 13 podświetlanie ustawianie timera 10 włączanie 6, 10 pokazy slajdów losowa kolejność 43 oglądanie na iPodzie 43 tło muzyczne 43 ustawianie listy odtwarzania 44 ustawienia 43 pomoc, uzyskiwanie 64 poprzednie menu, powrót do 6 porty RCA wideo i audio 38, 44 **USB 59** Power Search w iTunes Store 18 powtarzanie utworu lub video 6 prenumerowanie podcastów 18 problemy. Patrz usuwanie problemów programy TV synchronizacja 36 Patrz też wideo przegląd funkcji iPoda 4 przegladanie Cover Flow 7 iTunes Store 18 podcasty 18 szybkie 7 utwory 6, 25 wideo 6, 18 przejścia dla slajdów 43 przeszukiwanie iPoda 7 iTunes Store 18 przewijanie do przodu utworu lub wideo 6 przewijanie do tyłu utworu lub wideo 6 przewijanie szybkie 7

przyciski blokada przełącznikiem Hold 6 środkowy 5 Wysuń 13 przywracanie, komunikat 57 przywracanie oprogramowania iPoda 60

#### R

radio, dodatek 31 RCA wideo i audio, wtyczki i gniazdka 38, 44 rejestracja iPoda 64 ręczne dodawanie 23 rzeczy do zrobienia, synchronizacja 50

#### S, Ś

serwis i pomoc techniczna 64 seryjny numer 6, 10 seryjny numer, znajdowanie 64 składanki 26 słowa piosenek dodawanie 20 oglądanie na iPodzie 30 sortowanie kontaktów 52 Sprawdzanie dźwięku 29 sprawdzanie poziomu baterii 15 sterowanie blokada przełącznikiem Hold 8 używanie 5 stoper 47, 48 strefy czasowe, różne zegary 46 synchronizacja filmy 36 książki adresowe 50 listy do zrobienia 50 muzyczne wideo 23 muzyka 21 programy TV 36 wideo 34 wybrane filmy 35 wybrane wideo 35 zdiecia 40, 41 Patrz też dodawanie szukanie numeru seryjnego iPoda 6 szybka nawigacja 7 środkowy przycisk, używanie 5, 25

#### T

telewizor konfiguracja 37 oglądanie pokazów slajdów 38, 44 PAL lub NTSC 37, 43 podłączanie do iPoda 38, 44 Teraz odtwarzane, ekran mieszanie utworów lub albumów 26 pasek przewijania 6 przejście do dowolnego miejsca w utworze lub w wideo 6 tytułowy pasek, wyświetlanie czasu 46

#### U

uaktualnianie i przywracanie oprogramowania 60 USB 2.0 port wolna synchronizacja muzyki lub danych 57 zalecenia 59 USB port w klawiaturze 11, 56 ustawianie szyfru dla iPoda 49 ustawienia alarm 47 data i czas 46 dźwięk kółka do klikania 8 główne menu 9, 26 informacje o iPodzie 10 jasność 10 język 10 limit maksymalnej głośności 28 mieszanie utworów 26 odtwarzanie utworów z jednakową głośnością 29 PAL lub NTSC TV 37, 43 pokaz slajdów 43 powtarzanie utworów 26 szybkość odtwarzania książek audio 31 telewizor 37 zegar podświetlania 10 zegar usypiania 47 zerowanie wszystkiego 10 usuwanie pozycji menu 9, 26 usuwanie problemów bezpieczeństwo 61 iPod nie odpowiada 55 iPod nie odtwarza muzvki 56 odblokowanie ekranu iPoda 60 odłączanie iPoda 56 oprogramowanie, uaktualnianie i przywracanie 60 podłączanie iPoda do komputera 56 pokazy slajdów na ekranie TV 59 przywracanie, komunikat 57 różne platformy, używanie 60 ustawienie nieprawidłowego języka 58 wolna synchronizacja muzyki lub danych 57 zerowanie iPoda 55 usypiania zegar, ustawianie 47 uśpienie a ładowanie baterii 14 utrata słuchu, ostrzeżenie 54

utwory dodawanie do list odtwarzania On-The-Go 6 kupowanie 18 mieszanie 6, 26 ocena 27 odtwarzanie 6 odtwarzanie z jednakową głośnością 29 oglądanie słów piosenek 20 pauza 6 ponowne odtwarzanie 6 powtarzanie 26 przeglądanie 6 przeglądanie i odtwarzanie 25 przeskakiwanie do przodu 6 przewijanie 6 przewijanie do przodu 6 wprowadzanie nazw 20 Patrz też muzyka uzyskiwanie informacji o iPodzie 10 uzyskiwanie pomocy 64 Użyj iTunes, aby przywrócić, komunikat 57

#### W

wideo dodawanie do iPoda 34 importowanie do iTunes 33 konwertowanie 33 kupowanie 32, 33 odtwarzanie 6 oglądanie na ekranie TV 37 oglądanie na iPodzie 36, 37 pauza 6 ponowne odtwarzanie 6 przeglądanie 6 przeglądanie w iTunes Store 18, 33 przeskakiwanie do przodu 6 przewijanie do przodu 6 przewijanie do tyłu 6 synchronizacja 34 wideo napisy 37 wideo podcasty oglądanie na ekranie TV 37 pobieranie 32, 33

Windows importowanie zdjęć 40 obsługiwane systemy operacyjne 59 usuwanie problemów 60 włączanie i wyłączanie iPoda 6 WMA, pliki, konwertowanie 58 wtyczka w ikonie baterii 14 Wybór, przycisk. Patrz środkowy przycisk wymagania komputer 59 operacyjny system 59 wymiana baterii 15 Wysuń, przycisk 13 wysuwanie przed odłączeniem 12 wyświetlanie czasu w pasku tytułowym 46 względny poziom głośności przy odtwarzaniu 29

#### Ζ

zachowywanie list odtwarzania On-The-Go 27 zapisywanie danych w iPodzie 45 notatek w iPodzie 52 zarządzanie ręczne iPodem 23 zasilacz, bezpieczeństwo 62 zdjecia dodawanie i oglądanie 39 importowanie do Windows PC 40 importowanie za pomocą Pobierania obrazu 40 oglądanie na iPodzie 42 pełna rozdzielczość 41 synchronizacja 40, 41 usuwanie 41, 42 zdjęć biblioteka 40 zegar, ustawianie podświetlania 10 zegary dodawanie dla innych stref czasowych 46 ustawianie 46 zerowanie iPoda 6, 55 zerowanie języka 58 zerowanie wszystkich ustawień 10 zestawy utworów. Patrz listy odtwarzania zewnętrzny dysk, używanie iPoda jako 45 zgodne systemy operacyjne 59 znajdowanie numeru seryjnego iPoda 6